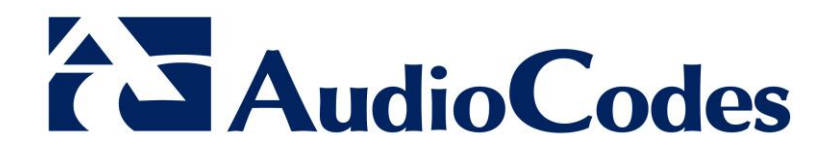

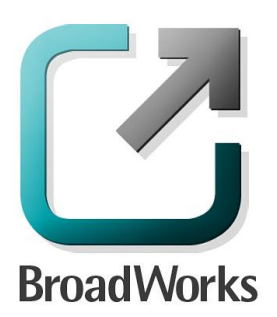

# **BroadSoft Partner Configuration Guide**

AudioCodes Mediant Server/Virtual Edition SBC

October 2013 Document Version 1.1

1 Hayarden Street, Airport City Lod, Israel, 70151 Tel: +972-3-976-4000 Fax: +972-3-976-4040

WWW.AUDIOCODES.COM

## **BroadWorks<sup>®</sup> Guide**

## **Copyright Notice**

This document describes the configuration procedures required for the AudioCodes Mediant Server Edition and Mediant Virtual Edition Session Border Controllers (Mediant SE/VE-SBC) product family to be interoperable with BroadWorks.

Information contained in this document is believed to be accurate and reliable at the time of printing. However, due to ongoing product improvements and revisions, AudioCodes cannot guarantee the accuracy of printed material after the date published, nor can it accept responsibility for errors or omissions.

Before consulting this guide always check the Release Notes for this version regarding feature preconditions and/or specific support. In cases where there are differences between this document and the Release Notes, the information in the Release Notes supersedes that in this document.

Updates to this document and other documents can be viewed by registered customers at: <u>http://www.audiocodes.com/downloads</u>.

<sup>©</sup> 2013 AudioCodes Ltd. All rights reserved. This document is subject to change without notice. Date Published: October, 2013

#### Trademarks

BroadWorks<sup>®</sup> and BroadWorks Assistant–Enterprise<sup>™</sup>, BroadWorks Call Center<sup>™</sup>, BroadWorks Communicator<sup>™</sup>, BroadWorks Receptionist<sup>™</sup>, and BroadWorks Deployment Studio<sup>™</sup> are trademarks of BroadSoft, Inc.

Microsoft, MSN, Windows, and the Windows logo are registered trademarks of Microsoft Corporation. Other product names mentioned in this document may be trademarks or registered trademarks of their respective companies and are hereby acknowledged.

This document is printed in the United States of America.

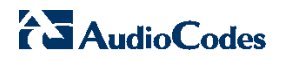

## **Document Revision History**

| Version | Reason for Change                                                                                             |
|---------|----------------------------------------------------------------------------------------------------|
| 1.1     | Introduced document for AudioCodes Mediant SE/VE-SBC 6.80A.001.002 validation with BroadWorks Release 19.sp1. |

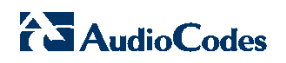

## **Table of Contents**

| 1  | 0    | )ve  | rviev   | Ν                                                             | 6  |
|----|------|------|---------|---------------------------------------------------------------|----|
| 2  | In   | nter | rope    | rability Status                                               | 7  |
|    | 2.1  | ,    | Verifi  | ied Versions                                                  | 7  |
|    | 2.2  |      | Interf  | face Capabilities Supported                                   | 8  |
|    | 2.3  | I    | Knov    | vn Issues                                                     | 12 |
| 3  | M    | led  | iant    | SE/VE-SBC Configuration                                       | 13 |
|    | 3.1  | :    | Step    | 1: Configuring the System Network                             | 14 |
|    |      | 3.´  | 1.1     | Configuring Ethernet Devices                                  | 15 |
|    |      | 3.′  | 1.2     | Configuring Network Interfaces                                | 15 |
|    |      | 3.′  | 1.3     | Configuring Physical Ethernet Ports                           | 17 |
|    | 3.2  | :    | Step    | 2: Enabling SBC                                               | 17 |
|    | 3.3  | :    | Step    | 3: Configuring Signaling Routing Domains                      | 17 |
|    |      | 3.3  | 3.1     | Configuring Media Realms                                      | 18 |
|    |      | 3.3  | 3.2     | Configuring SRDs                                              | 19 |
|    |      | 3.3  | 3.3     | Configuring SIP Signaling Interfaces                          | 20 |
|    | 3.4  | ;    | Step    | 4: Configuring Proxy Sets                                     | 21 |
|    | 3.5  | ;    | Step    | 5: Configuring IP Groups                                      | 24 |
|    | 3.6  | ;    | Step    | 6: Configuring an IP Profile                                  | 29 |
|    | 3.7  |      | Step    | 7: Configuring an Account for SIP Trunk Registration          | 30 |
|    | 3.8  |      | Step    | 8: Configuring Classification Rules                           | 31 |
|    | 3.9  | ;    | Step    | 9: Configuring IP-to-IP Call Routing Rules                    | 33 |
|    | 3.10 | с с  | Step    | 10: Configuring IP-to-IP Inbound Manipulation Rules           | 42 |
|    | 3.11 | 1    | Step    | 11: Configuring General SIP Parameters                        | 42 |
|    | 3.12 | 2    | Step    | 12: Configuring General SBC Parameters                        | 43 |
|    | 3.13 | 3    | Step    | 13: Configuring SIP Message Manipulation Rules for OTG / TGRP | 44 |
| Ap | pen  | dix  | ( A: \$ | Sample Mediant VE/SE-SBC Configuration File                   | 47 |
| Re | fere | enc  | es      |                                                               | 56 |

## List of Figures

| Figure 1: SBC Deployment                                                             | 14 |
|--------------------------------------------------------------------------------------|----|
| Figure 2: Configuring VLANs in Ethernet Device Table                                 | 15 |
| Figure 3: Configuring IP Network Interfaces in Interface Table                       | 16 |
| Figure 4: Configuring Native VLAN of Ethernet Ports in Physical Ports Settings Table | 17 |
| Figure 5: Enabling the SBC Application in Applications Enabling Page                 | 17 |
| Figure 6: Media Realm Table Showing Required Media Realm Configuration               | 18 |
| Figure 7: Internal Media Realm Configuration                                         | 18 |
| Figure 8: External Media Realm Configuration                                         | 19 |
| Figure 9: Internal SRD Configuration                                                 | 20 |
| Figure 10: External SRD Configuration                                                | 20 |

BROADSOFT PARTNER CONFIGURATION GUIDE – AUDIOCODES MEDIANT SE/VE-SBC DOCUMENT NUMBER

#### ©2013 AUDIOCODES

| Figure 11: SIP Interface Configuration                                                              | . 21 |
|----------------------------------------------------------------------------------------------------|------|
| Figure 12: Proxy Set for BroadWorks Network Server                                                  | . 22 |
| Figure 13: Proxy Set for BroadWorks Application Server                                              | . 23 |
| Figure 14: Proxy Set for IP PBX Server                                                              | . 24 |
| Figure 15: IP Group 1 for BroadWorks Users                                                          | . 25 |
| Figure 16: IP Group 2 for BroadWorks Network Server                                                 | . 26 |
| Figure 17: IP Group 3 for BroadWorks Application Server                                             | . 27 |
| Figure 18: IP Group 4 for IP PBX Server                                                             | . 28 |
| Figure 19: IP Group Table Showing Required IP Groups Configuration                                  | . 29 |
| Figure 20: Configuring an IP Profile                                                                | . 29 |
| Figure 21: Configuring an Account for Trunk Registration                                            | . 30 |
| Figure 22: Configured Classification Rules in Classification Table                                  | . 31 |
| Figure 23: Classification Rules Configuration                                                       | . 31 |
| Figure 24: Classification Rules - Actions                                                           | . 32 |
| Figure 25: Configured IP-to-IP Routing Rules in IP-to-IP Routing Table                              | . 33 |
| Figure 26: IP-to-IP Routing Rule Configuration for 3xx Redirect                                     | . 34 |
| Figure 27: IP-to-IP Routing Configuration for 3xx Redirect – Action Tab                             | . 34 |
| Figure 28: IP-to-IP Routing Configuration - Application Server to IP PBX                            | . 35 |
| Figure 29: IP-to-IP Routing Configuration for Application Server to IP PBX - Action Tab             | . 36 |
| Figure 30: IP-to-IP Routing Configuration for BroadWorks Users to Network Server                    | . 36 |
| Figure 31: IP-to-IP Routing Configuration for BroadWorks Users to Network Server – Action Tab       | . 37 |
| Figure 32: IP-to-IP Routing Configuration for Failed Calls                                          | . 38 |
| Figure 33: IP-to-IP Routing Configuration for Failed Calls - Action Tab                             | . 38 |
| Figure 34: IP-to-IP Routing Configuration for Application Server to BroadWorks Users                | . 39 |
| Figure 35: IP-to-IP Routing Configuration for Application Server to BroadWorks Users - Action Tab . | . 40 |
| Figure 36: IP-to-IP Routing Configuration for IP PBX to Network Server                              | . 41 |
| Figure 37: IP-to-IP Routing Configuration for IP PBX to Network Server - Action Tab                 | . 41 |
| Figure 38: IP-to-IP Inbound Manipulation                                                            | . 42 |
| Figure 39: Registration Parameters Screen                                                           | . 42 |
| Figure 40: Advanced Parameters Page - Disconnect Parameters                                         | . 43 |
| Figure 41: General SBC Parameters                                                                   | . 43 |
| Figure 42: INI Parameters                                                                           | . 44 |
| Figure 43: Message Manipulations Table                                                              | . 44 |
| Figure 44: Message Manipulations-OTG                                                                | .45  |
| Figure 45: Message Manipulation - TGRP                                                              | . 45 |
| Figure 46: Assigning Manipulation Rules to IP Group 2 in IP Group Table                             | . 46 |

## 1 Overview

This guide describes the configuration procedures required for the AudioCodes Session Border Controllers (SBC) product family to be interoperable with BroadWorks. The supported AudioCodes Mediant SBC product models are software based and include the following :

- Mediant Virtual Edition SBC (virtualized product)
- Mediant Server Edition SBC (dedicated server)
- Mediant 6000 (appliance)

These products have been validated with BroadWorks.

This guide describes the specific configuration items that are important for use with BroadWorks. It does not describe the purpose and use of all configuration items on the Mediant SE/VE-SBC and Mediant 6000. For these details, see the following documents supplied by AudioCodes:

- [1] Mediant SE SBC and Mediant 6000 User's Manual
- [2] Mediant VE SBC User's Manual
- [3] Mediant SE SBC and Mediant 6000 Installation Manual
- [4] Mediant VE SBC Installation Manual

## 2 Interoperability Status

This section provides the known interoperability status of the AudioCodes Mediant SE/VE-SBC with BroadWorks. This includes the version(s) tested, the capabilities supported, and known issues.

Interoperability testing validates that the device interfaces properly with BroadWorks via the Session Initiation Protocol (SIP) interface. Qualitative aspects of the device or device capabilities not affecting the SIP interface, such as performance, are not covered by interoperability testing. Requests for information and/or issues regarding these aspects should be directed to AudioCodes.

#### 2.1 Verified Versions

The following table identifies the verified AudioCodes Mediant SE/VE-SBC and BroadWorks versions and the month/year the testing occurred. If the device has undergone more than one test cycle, versions for each test cycle are listed, with the most recent listed first.

*Compatible Versions* in the following table identify specific Mediant SE/VE-SBC versions which the partner has identified as compatible and should interface properly with BroadWorks. Generally, maintenance releases of the validated version are considered compatible and are not specifically listed here. For any questions concerning maintenance and compatible releases, contact AudioCodes.

**NOTE**: Interoperability testing is usually performed with the latest generally available (GA) device firmware/software and the latest GA BroadWorks release and service pack at the time the testing occurs. If there is a need to use a non-verified mix of BroadWorks and device software versions, customers can mitigate their risk by self-testing the combination themselves using the *BroadWorks Session Controller Interoperability Test Plan* [7].

| Verified Versions |                    |                                       |                                                     |  |  |
|-------------------|--------------------|---------------------------------------|-----------------------------------------------------|--|--|
| Date (mm/yyyy)    | BroadWorks Release | Mediant SE/VE-SBC<br>Verified Version | Mediant SE/VE-SBC<br>Compatible Versions            |  |  |
| 10/2013           | Release 19.sp1     | 6.80A.001.002                         | All maintenance revisions of the validated release. |  |  |

#### 2.2 Interface Capabilities Supported

The AudioCodes Mediant SE/VE-SBC has completed interoperability testing with BroadWorks using the *BroadWorks Session Controller Interoperability Test Plan* [7]. The results are summarized in the following table.

The BroadWorks test plan is composed of packages, each covering distinct interoperability areas, such as "Basic" call scenarios and "Redundancy" scenarios. Each package is composed of one or more test items, which in turn, are composed of one or more test cases. The test plan exercises the SIP interface between the device and BroadWorks with the intent to ensure interoperability sufficient to support the BroadWorks feature set.

The *Supported* column in the following table identifies the AudioCodes Mediant SE/VE-SBC's support for each of the items covered in the test plan packages, with the following designations:

- Yes Test item is supported.
- No Test item is not supported.
- NA Test item is not applicable to the device type.
- NT Test item was not tested.

Caveats and clarifications are identified in the Comments column.

**NOTE**: *DUT* in the following table refers to the *Device Under Test,* which in this case is the AudioCodes Mediant SE/VE-SBC.

| Dreatverte dession controler interoperability rear han oupport rusie |                                              |           |          |  |
|----------------------------------------------------------------------|----------------------------------------------|-----------|----------|--|
| Test Plan Package                                                    | Test Plan Package Items                      | Supported | Comments |  |
| Basic                                                                | Call Origination                             | Yes       |          |  |
|                                                                      | Call Termination                             | Yes       |          |  |
|                                                                      | Session Audit                                | Yes       |          |  |
|                                                                      | Session Timer                                | Yes       |          |  |
|                                                                      | Ringback                                     | Yes       |          |  |
|                                                                      | Forked Dialog                                | Yes       |          |  |
|                                                                      | Early UPDATE                                 | Yes       |          |  |
|                                                                      | Early-Session                                | NS        |          |  |
|                                                                      | 181 Call Being Forwarded                     | Yes       |          |  |
|                                                                      | Dual-Tone Multi-Frequency (DTMF) –<br>Inband | Yes       |          |  |
|                                                                      | DTMF – RFC 2833                              | Yes       |          |  |
|                                                                      | DTMF – DTMF Relay                            | Yes       |          |  |
| BroadWorks Services                                                  | Third-Party Call Control – Basic             | Yes       |          |  |
|                                                                      | Third-Party Call Control – Advanced          | Yes       |          |  |
|                                                                      | Message Waiting Indicator –                  | Yes       |          |  |

| BroadWorks Session Controller Interoperabilit     | ty Test Plan Support Table |
|---------------------------------------------------|----------------------------|
| Breadtreine Gebelein Gentreiter inter operability |                            |

## AudioCodes

| BroadWorks Session Controller Interoperability Test Plan Support Table |                                                                   |           |          |  |
|------------------------------------------------------------------------|-------------------------------------------------------------------|-----------|----------|--|
| Test Plan Package                                                      | Test Plan Package Items                                           | Supported | Comments |  |
|                                                                        | Unsolicited                                                       |           |          |  |
|                                                                        | Message Waiting Indicator – Solicited                             | Yes       |          |  |
|                                                                        | Voice Portal Outcall                                              | Yes       |          |  |
|                                                                        | Advanced Alerting                                                 | Yes       |          |  |
|                                                                        | Calling Line ID – Non-Trusted<br>Endpoint                         | Yes       |          |  |
|                                                                        | Calling Line ID with Unicode<br>Characters – Non-Trusted Endpoint | Yes       |          |  |
|                                                                        | Calling Line ID – Trusted Endpoint                                | Yes       |          |  |
|                                                                        | Calling Line ID with Unicode<br>Characters – Trusted Endpoint     | Yes       |          |  |
|                                                                        | Diversion Header                                                  | Yes       |          |  |
|                                                                        | History-Info Header                                               | Yes       |          |  |
|                                                                        | Deny Calls from Unregistered Users                                | Yes       |          |  |
|                                                                        | Enterprise Trunking – Originating<br>Trunk Group (OTG)            | Yes       |          |  |
|                                                                        | Enterprise Trunking – Destination<br>Trunk Group (DTG)            | Yes       |          |  |
|                                                                        | Enterprise Trunking – Trunk Group<br>(TGRP)                       | Yes       |          |  |
| Access Device                                                          | Call Waiting                                                      | Yes       |          |  |
| Control Services                                                       | Call Hold                                                         | Yes       |          |  |
|                                                                        | Call Transfer                                                     | Yes       |          |  |
|                                                                        | Local Conference                                                  | Yes       |          |  |
|                                                                        | Network Conference                                                | Yes       |          |  |
|                                                                        | Call Forwarding                                                   | Yes       |          |  |
| Access Device<br>Services –                                            | Registration – Register<br>Authentication                         | Yes       |          |  |
| Authentication                                                         | Registration – Maximum Registration                               | Yes       |          |  |
|                                                                        | Registration – Minimum Registration                               | Yes       |          |  |
|                                                                        | Authentication – Invite Authentication                            | Yes       |          |  |
|                                                                        | Authentication – Re-Invite or Update Authentication               | Yes       |          |  |
|                                                                        | Authentication – Refer Authentication                             | Yes       |          |  |
|                                                                        | Authentication – Access Device<br>Authenticating BroadWorks       | NS        |          |  |
|                                                                        | SIP Connect GIN Registration – GIN Register                       | Yes       |          |  |
|                                                                        | SIP Connect GIN Registration – Call to PBX User                   | Yes       |          |  |

| Test Plan Package                               | Test Plan Package Items                                                        | Supported | Comments   |
|-------------------------------------------------|--------------------------------------------------------------------------------|-----------|------------|
|                                                 | SIP Connect GIN Registration – Call<br>from PBX User                           | Yes       |            |
| Access Device                                   | G711 Fax Passthrough                                                           | Yes       |            |
| Services – Fax                                  | G711 Fax Fallback                                                              | Yes       |            |
|                                                 | T38 Fax Messaging                                                              | Yes       |            |
| Advanced Phone<br>Services – Busy<br>Lamp Field | Busy Lamp Field                                                                | Yes       |            |
| Advanced Phone                                  | Do Not Disturb                                                                 | Yes       |            |
| Key Synchronization                             | Call Forwarding                                                                | Yes       |            |
|                                                 | Call Center Agent Logon/Logoff                                                 | Yes       |            |
| Advanced Phone                                  | Line-Seize Events                                                              | Yes       |            |
| Call Appearance                                 | Call-Info Events                                                               | Yes       |            |
| using Call Into                                 | Multiple Call Arrangement                                                      | Yes       |            |
|                                                 | Bridging                                                                       | Yes       |            |
| Redundancy                                      | Domain Name System (DNS) SRV<br>Lookup                                         | Yes       | Hosted SBC |
|                                                 | Register Failover or Failback                                                  | Yes       |            |
|                                                 | Invite Failover or Failback                                                    | Yes       |            |
|                                                 | Bye Failover                                                                   | Yes       |            |
| Video – Basic Video                             | Call Origination                                                               | Yes       |            |
| Calls                                           | Call Termination                                                               | Yes       |            |
|                                                 | Call Hold                                                                      | Yes       |            |
|                                                 | Call Transfer                                                                  | Yes       |            |
| Video – BroadWorks                              | Auto Attendant                                                                 | Yes       |            |
| VIGEO SEI VICES                                 | Auto Attendant – HD                                                            | Yes       |            |
|                                                 | Voice Messaging                                                                | Yes       |            |
| Remote Survivability                            | Register                                                                       | Yes       |            |
|                                                 | Local Calls – Without Subscriber<br>Data                                       | Yes       |            |
|                                                 | Public Switched Telephone Network<br>(PSTN) Calls – Without Subscriber<br>Data | NT        |            |
|                                                 | Shared Call Appearance (SCA) Call – Without Subscriber Data                    | Yes       |            |
|                                                 | Register for Subscriber Data                                                   | Yes       |            |
|                                                 | Local Calls – With Subscriber Data                                             | Yes       |            |
|                                                 | PSTN Calls – With Subscriber Data                                              | NT        |            |
|                                                 | SCA Call – With Subscriber Data                                                | Yes       |            |

BroadWorks Session Controller Interoperability Test Plan Support Table

# AudioCodes

| Test Plan Package | Test Plan Package Items                   | Supported | Comments |  |
|-------------------|-------------------------------------------|-----------|----------|--|
| IPV6              | Call Origination                          | NT        |          |  |
|                   | Call Termination                          | NT        |          |  |
|                   | Ringback                                  | NT        |          |  |
|                   | Call Control                              | NT        |          |  |
|                   | Registration with Authentication          | NT        |          |  |
|                   | T38 Fax Messaging                         | NT        |          |  |
|                   | Busy Lamp Field                           | NT        |          |  |
|                   | Redundancy                                | NT        |          |  |
|                   | Video                                     | NT        |          |  |
|                   | Dual Stack with Alternate<br>Connectivity | NT        |          |  |
|                   |                                           |           |          |  |

BroadWorks Session Controller Interoperability Test Plan Support Table

#### 2.3 Known Issues

This section lists the known interoperability issues between BroadWorks and specific partner release(s). Issues identified during interoperability testing and known issues identified in the field are listed.

The following table provides a description of each issue and, where possible, identifies a workaround. The verified partner device versions are listed with an "X" indicating that the issue occurs in the specific release. The issues identified are device deficiencies or bugs, so typically not BroadWorks release dependent.

If the testing was performed by BroadSoft, then the *Issue Number* is a BroadSoft ExtraView partner issue. If the testing was performed by the partner or a third party, then the partner may or may not supply a tracking number.

For more information on any issues related to the particular partner device release, see the partner release notes.

| Issue Number | Issue Description | Partner V         | /ersion |
|--------------|-------------------|-------------------|---------|
|              |                   | 6.80A.001.0<br>02 |         |
|              | No known issues.  |                   |         |

## 3 Mediant SE/VE-SBC Configuration

#### The AudioCodes Mediant Server Edition SBC and Mediant Virtual Edition SBC

(hereafter, referred to as *SBC*) can be configured through a configuration file (INI.file) that is loaded to the SBC using the SBC's embedded Web server (*Web interface*), or it can be configured directly in the Web interface.

The configuration example described in this chapter is done through the Web interface; for the corresponding configuration through the configuration file (\*.INI), see Appendix A.

The capabilities of the SBC have been verified for use with BroadWorks based on the configuration example described in this chapter. For more information on the meaning, purposes, and applicability of the individual configuration items, refer to the SBC documents (listed in section 'References' on page 56).

#### Files

| Files Provided by Partner | Description                                 |
|---------------------------|---------------------------------------------|
| *.CMP                     | Contains the SBC's firmware load.           |
| *.INI                     | ini file: Contains configurable parameters. |

#### Logging in to SBC's Web Interface

The procedure below describes how to log in to the SBC's Web interface.

| Step   | Command                                                                                                    |
|--------|----------------------------------------------------------------------------------------------------|
| Step 1 | Open your Web browser.                                                                                                    |
| Step 2 | In the URL field, enter the SBC's IP address, for example, <u>http://10.13.4.12/;</u> the Web Login screen appears requesting login credentials. |
| Step 3 | Enter your login username and password, and then click Login.                                                                                    |

#### **Upgrading Firmware**

The procedure below describes how to upgrade the SBC by loading a \*.CMP file.

| Step   | Command                                                                                                    |
|--------|----------------------------------------------------------------------------------------------------|
| Step 1 | Log on to the AudioCodes Web client, and then open the <b>"Software Upgrade Wizard"</b> (Management tab > Software Update menu > Software Upgrade Wizard). |
| Step 2 | Click the Start Software Upgrade button; the "Load a CMP file" Wizard page appears.                                                                        |
| Step 3 | Use the <b>Browse</b> button to locate the required CMP file. Click <b>Send File</b> . The file is loaded to the SBC.                                      |
| Step 4 | You can download the remaining files, if required.                                                                                                    |
| Step 5 | Click Reset.                                                                                                    |

#### Loading Configuration File

The procedure below describes how to load a configuration file (\*.INI).

| Step   | Command                                                                                                    |
|--------|----------------------------------------------------------------------------------------------------|
| Step 1 | Log on to the AudioCodes Web client, and then open the "Configuration File" page (Management tab > Software Update menu > Configuration File).              |
| Step 2 | Use the <b>Browse</b> button to locate the required INI file. Click <b>Send ini File</b> . The file is loaded to the SBC. The SBC will reset automatically. |

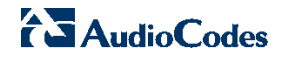

#### 3.1 Step 1: Configuring the System Network

This step describes system configuration items that are generally required for the network settings of the SBC.

There are several ways to deploy the SBC. The Partner Configuration Guide (PCG) covers only the below scenario:

- The SBC is deployed as a Hosted (or carrier-based) SBC.
- Hosted (or carrier-based) SBCs reside in the Service Provider network. They may service many Enterprises across diverse locations and may front multiple application server clusters. Hosted SBCs must direct SIP requests to the BroadWorks Network Server to determine the hosting Application Server for the user.

The SBC interfaces between the Enterprise users or IP-PBX located in the LAN and the BroadWorks Server located in the WAN. The connection between the SBC and WAN is through the DMZ network.

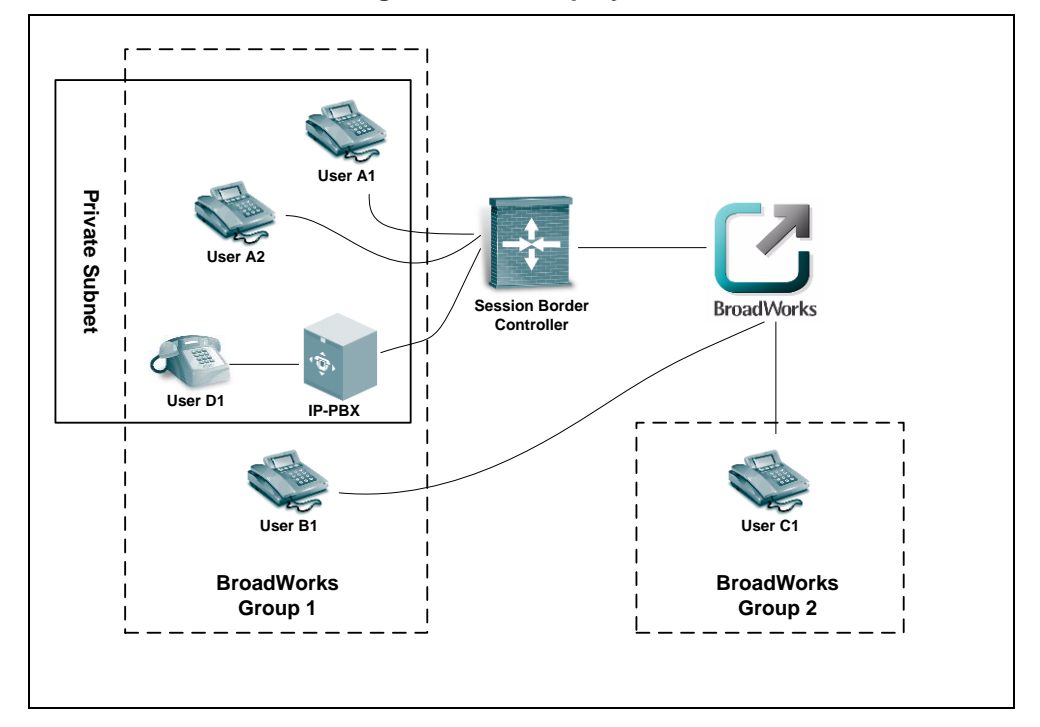

Figure 1: SBC Deployment

#### 3.1.1 Configuring Ethernet Devices

The procedure below describes how to configure VLAN IDs (underlying device).

#### > To configure Ethernet Devices (VLANs):

- Open the Ethernet Device Table page (Configuration tab > VolP > Network > Ethernet Device Table).
- 2) Add a new table row for Index 0, with the following settings:
  - 'VLAN' ID: 1
  - 'Underlying Interface': GROUP\_1
  - 'Name': vlan 1
- 3) Add a new table row for Index 1, with the following settings:
  - 'VLAN ID': 2
  - 'Underlying Interface': GROUP\_2
  - 'Name': dev 1

#### Figure 2: Configuring VLANs in Ethernet Device Table

| <b>T</b> |              |          |                      |        |             |  |  |
|----------|--------------|----------|----------------------|--------|-------------|--|--|
| Ad       | d 🕂 🛛 Edit 🖍 | Delete 🗑 |                      |        | Show/Hide 🗅 |  |  |
| Inde     | x            | VLAN ID  | Underlying Interface | Name   |             |  |  |
|          |              |          |                      |        |             |  |  |
|          |              |          |                      |        |             |  |  |
| 0        | 1            |          | GROUP_1              | vlan 1 |             |  |  |
| 1        | 2            |          | GROUP_2              | dev 1  |             |  |  |

#### 3.1.2 Configuring Network Interfaces

The procedure below describes how to configure typical physical LAN port connections of the deployed SBC at the Enterprise. The type of physical LAN connection depends on the method used for connecting to the Enterprise's network.

In the example, SBC connects to the LAN and WAN using dedicated LAN ports (i.e., two ports and two network cables) and with two logical network interfaces at the Enterprise -- one to the LAN and one to the WAN.

The Interface Table page allows you to configure the IP addresses, Default Gateway (DG), and VLANs, one for each of the following interfaces:

- LAN VoIP ("Voice")
- WAN VoIP ("Broadsoft")

- To configure network interfaces:
- Open the Interface Table page (Configuration tab > VoIP > Network > IP Interfaces Table).

#### Figure 3: Configuring IP Network Interfaces in Interface Table

| <ul> <li>Interfa</li> </ul> | Interface Table |            |                |                 |               |                 |                |               |               |                      |
|-----------------------------|-----------------|------------|----------------|-----------------|---------------|-----------------|----------------|---------------|---------------|----------------------|
| Add +                       | Edit 🧪          | Delete 🝵   |                |                 |               |                 |                |               |               | Show/Hide 🗅          |
| Index 😓                     | Applica         | ation Type | Interface Mode | IP Address      | Prefix Length | Default Gateway | Interface Name | Primary DNS   | Secondary DNS | Underlying<br>Device |
| 0                           | OAMP +          | Media + C  | IPv4 Manual    | 10.8.40.8       | 16            | 10.8.0.1        | Voice          | 10.1.1.11     | 10.1.1.10     | vlan 1               |
| 1                           | Media +         | Control    | IPv4 Manual    | 195.189.192.150 | 25            | 195.189.192.129 | Broadsoft      | 80.179.55.100 | 80.179.52.100 | dev 1                |

- Select the index row corresponding to the application type, OAMP + Media + Control (i.e., LAN), click Edit, and then set the following parameters:
  - 'IP Address': SBC IP address (e.g., **10.8.40.8**)
  - 'Prefix Length': Subnet mask in bits (e.g., **16** for 255.255.0.0)
  - 'Default Gateway': Default Gateway (e.g., **10.8.0.1**)
  - 'Interface Name': Internal name (i.e., **Voice**)
  - 'Primary DNS': DNS IP address (e.g., **10.1.1.11**)
  - 'Secondary DNS': DNS IP address (e.g., 10.1.1.10)
  - 'Underlying Device': VLAN name or underlying device (e.g., **vlan 1**)
- 3) Add another network interface (for the WAN side) for Index 1, with the following parameter settings:
  - 'Application Type': Media + Control
  - 'IP Address': WAN IP address (e.g., 195.189.192.150)
  - 'Prefix Length': Subnet mask in bits (e.g., **25** for 255.255.255.128)
  - 'Default Gateway': DG Router's IP address (e.g., 195.189.192.129)
  - 'Interface Name': WAN name (e.g., Broadsoft)
  - 'Primary DNS': DNS IP address (e.g., **80.179.52.100**)
  - 'Secondary DNS': DNS IP address (e.g., **80.179.55.100**)
  - 'Underlying Device': VLAN name or underlying device (e.g., dev 1)

#### 3.1.3 Configuring Physical Ethernet Ports

The procedure below describes how to configure the SBC's physical Ethernet ports.

#### > To configure the physical Ethernet ports:

- Open the Physical Ports Settings page (Configuration tab > VolP > Network > Physical Ports Table).
- Set the GE\_1 ports of Group Member GROUP\_1 to Native VLAN 1 (assigned to network interface "Voice").
- Set the GE\_2 ports of Group Member GROUP\_2 to Native VLAN 2 (assigned to network interface "Broadsoft").

#### Figure 4: Configuring Native VLAN of Ethernet Ports in Physical Ports Settings Table

| 🔻 Phy | <ul> <li>Physical Ports Settings</li> </ul> |        |             |                  |              |              |              |  |
|-------|---------------------------------------------|--------|-------------|------------------|--------------|--------------|--------------|--|
| Edit  | Edit 🖉 Show/Hide 🗅                          |        |             |                  |              |              |              |  |
| Index | Port                                        | Mode   | Native Vlan | Speed&Duplex     | Description  | Group Member | Group Status |  |
|       |                                             |        |             |                  |              |              |              |  |
| 0     | GE_1                                        | Enable | 1           | Auto Negotiation | User Port #0 | GROUP_1      | Active       |  |
| 1     | GE_2                                        | Enable | 2           | Auto Negotiation | User Port #1 | GROUP_2      | Active       |  |

#### 3.2 Step 2: Enabling SBC

For the SBC to operate as a Session Border Controller, you need to enable the SBC application. Once enabled, the SBC-specific parameters and pages become available in the Web interface.

#### To enable the SBC application:

- Open the Applications Enabling page (Configuration tab > VoIP > Applications Enabling > Applications Enabling).
- 2) From the 'SBC Application' drop-down list, select Enable.

#### Figure 5: Enabling the SBC Application in Applications Enabling Page

| <b>T</b>          |          |  |
|-------------------|----------|--|
| 🔗 SBC Application | Enable 👻 |  |

- 3) Click **Submit** to apply the changes.
- 4) Save your settings to flash memory ("burn") with a device reset.

#### 3.3 Step 3: Configuring Signaling Routing Domains

This step describes how to configure the Signaling Routing Domain (SRD). An SRD is a set of definitions comprising IP interfaces, device resources, SIP behaviors and Media Realms. Together, these create virtual multi-service gateways from a single physical device. Once configured, the SRD can be assigned to an IP Group (see Step 5: Configuring IP Groups on page 24) and/or to a Proxy Set (see Step 4: Configuring Proxy Sets on page 21).

#### 3.3.1 Configuring Media Realms

A Media Realm represents a set of ports, associated with an IP interface, that are used by the SBC to transmit or receive media (RTP or SRTP). Media Realms are associated with SRDs or IP Groups.

The simplest configuration is to create one Media Realm for internal traffic (LAN) and another for external (Internet-facing or WAN) traffic. In the example, you need to configure two Media Realms as shown below and as described in the subsequent subsections.

#### Figure 6: Media Realm Table Showing Required Media Realm Configuration

|                         | ✓ Media Realm Table |                  |                     |                     |  |  |  |  |
|-------------------------|---------------------|------------------|---------------------|---------------------|--|--|--|--|
| Add + Edit / Delete iii |                     |                  |                     |                     |  |  |  |  |
|                         | Index               | Media Realm Name | IPv4 Interface Name | IPv6 Interface Name |  |  |  |  |
|                         |                     |                  |                     |                     |  |  |  |  |
|                         |                     |                  |                     |                     |  |  |  |  |
| 0                       | D                   | MRLan            | Voice               | None                |  |  |  |  |
| 1                       | L                   | MRWan            | Broadsoft           | None                |  |  |  |  |

#### To configure Media Realms:

- Open the Media Realm Table page (Configuration tab > VolP > VolP Network > Media Realm Configuration).
- 2) Configure an **internal** Media Realm:
  - a. Add a new table row with Index 0.

#### Figure 7: Internal Media Realm Configuration

| Index                        | þ               |
|------------------------------|-----------------|
| Media Realm Name             | MRLan           |
| IPv4 Interface Name          | Voice -         |
| IPv6 Interface Name          | None 👻          |
| Port Range Start             | 6000            |
| Number Of Media Session Legs | 10              |
| Port Range End               | 6045            |
| Default Media Realm          | Yes 🔻           |
| QOE Profile                  | None 👻          |
| BW Profile                   | None 👻          |
|                              | Submit × Cancel |

- b. In the 'Media Realm Name' field, enter a name (e.g. MRLan).
- c. From the 'IPv4 Interface Name' drop-down list, select interface name Voice.
- d. In the 'Port Range Start' field, enter a number that represents the lowest UDP port number that will be used for media in the LAN (e.g., **6000**).
- e. In the 'Number of Media Session Legs' field, define the number of media sessions that are assigned with the port range (e.g., **10**).
- f. Click Submit.

- 3) Configure an **external** Media Realm:
  - a. Add a new table row with Index 1.

#### Figure 8: External Media Realm Configuration

| Index                        | 1               |
|------------------------------|-----------------|
| Media Realm Name             | MRWan           |
| IPv4 Interface Name          | Broadsoft 👻     |
| IPv6 Interface Name          | None 👻          |
| Port Range Start             | 7000            |
| Number Of Media Session Legs | 10              |
| Port Range End               | 7045            |
| Default Media Realm          | No 👻            |
| QOE Profile                  | None 👻          |
| BW Profile                   | None 👻          |
|                              | Submit × Cancel |

- b. In the 'Media Realm Name' field, enter a name (e.g., **MRWan**).
- c. From the 'IPv4 Interface Name' drop-down list, select interface name **Broadsoft**.
- d. In the 'Port Range Start' field, enter a number that represents the lowest UDP port number that will be used for media in the WAN (e.g., **7000**).
- e. In the 'Number of Media Session Legs' field, define the number of media sessions that are assigned with the port range (e.g., **10**).
- f. Click Submit.

#### 3.3.2 Configuring SRDs

The procedure below describes how to configure SRDs.

#### To configure a SRDs:

- Open the SRD Table page (Configuration tab > VolP > VolP Network > SRD Table).
- 2) Configure an internal SRD:
  - a. Add a new table row with Index **1**. This represents the SBC's internal interface (towards the LAN).
  - b. Assign a descriptive name to the interface entry (e.g., SRDLan).
  - c. Enter the 'Media Realm' field value (e.g., MRLan).

#### Figure 9: Internal SRD Configuration

| Index                                 | 1               |
|---------------------------------------|-----------------|
| Name                                  | SRDLan          |
| Media Realm Name                      | MRLan 👻         |
| Media Anchoring                       | Disable 🔹       |
| Block Unregistered Users              | YES 👻           |
| Max. Number of Registered Users       | -1              |
| Enable Un-Authenticated Registrations | Enable 🔹        |
|                                       | Submit × Cancel |

- d. Click Submit.
- 3) Configure an **external** SRD:
  - a. Add a new table row with Index **2**. This represents the SBC's external interface (towards the WAN).
  - b. Assign a descriptive name to the interface entry (e.g., SRDWan).
  - c. Enter the 'Media Realm' field value (e.g., MRWan).

#### Figure 10: External SRD Configuration

| Index                                 | 2               |
|---------------------------------------|-----------------|
| Name                                  | SRDWan          |
| Media Realm Name                      | MRWan 👻         |
| Media Anchoring                       | Enable 👻        |
| Block Unregistered Users              | YES 🔹           |
| Max. Number of Registered Users       | -1              |
| Enable Un-Authenticated Registrations | Enable 👻        |
|                                       | Submit × Cancel |

4) Click Submit.

#### 3.3.3 Configuring SIP Signaling Interfaces

A SIP Signaling Interface represents a combination of ports (UDP, TCP, and TLS) associated with a specific IP address. You need to specify internal and external SIP interfaces for the SBC as shown below and described in the subsequent subsections:

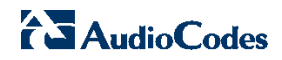

| Figure 11: SI | P Interface | Configuration |
|---------------|-------------|---------------|
|---------------|-------------|---------------|

| - SIP | Interface Table |                   |                  |          |          |          |     |          |  |
|-------|-----------------|-------------------|------------------|----------|----------|----------|-----|----------|--|
| Add - | Edit 🧨 Dele     | te 💼              |                  |          |          |          | Sho | w/Hide 🗅 |  |
| Index | Interface Name  | Network Interface | Application Type | UDP Port | TCP Port | TLS Port | SRE |          |  |
|       |                 |                   |                  |          |          |          |     |          |  |
| 1     |                 | Voice             | SBC              | 5060     | 5060     | 5061     | 1   |          |  |
| 2     |                 | Broadsoft         | SBC              | 5060     | 5060     | 5061     | 2   |          |  |

#### > To configure SIP Signaling Interfaces:

- Open the SIP Interface Table page (Configuration tab > VoIP > VoIP Network > SIP Interface Table).
- 2) Configure an internal SIP Interface:
  - a. Add a new table row with Index 1.
  - b. In the 'Network Interface' field, enter the name Voice.
  - c. From the 'Application Type' drop-down list, select SBC.
  - d. Verify that the 'UDP Port' is 5060.
  - e. Set the 'SRD' field value to **1**.
  - f. Click **Apply**.
- 3) Configure an **external** SIP Interface:
  - a. Add a new table row with Index 2 (WAN).
  - b. In the 'Network Interface' field, enter the name Broadsoft.
  - c. From the 'Application Type' drop-down list, select **SBC**.
  - d. Verify that the 'UDP Port' is **5060**.
  - e. Set the 'SRD' field value to **2**.
  - f. Click Apply.

#### 3.4 Step 4: Configuring Proxy Sets

This step describes how to configure the Proxy Sets. The Proxy Set represents the address to which the SBC sends SIP INVITE messages when it offers a SIP session (call).

You need to configure the following three Proxy Sets:

- BroadWorks Network server
- BroadWorks Application Server
- IP PBX (In case the Enterprise uses an IP PBX)

#### To configure a Proxy Sets:

- Open the Proxy Sets Table page (Configuration tab > VolP > VolP Network> Proxy Sets Table).
- 2) Configure a Proxy Set for BroadWorks Network Server:

| Proxy Set I | D                      | 1       |        |          | -   |
|-------------|------------------------|---------|--------|----------|-----|
|             |                        |         |        |          |     |
|             | Proxy Address          |         | Tra    | nsport T | уре |
| 1           | ns.iop1.broadworks.net |         |        | UDP 👻    | ]   |
| 2           |                        |         |        | -        | ]   |
| 3           |                        |         |        | •        | ]   |
| 4           |                        |         |        | •        | ]   |
| 5           |                        |         |        | -        | ]   |
|             | 1                      | 1       |        |          |     |
|             |                        |         |        |          |     |
| Proxy Name  | 9                      |         |        |          |     |
| Enable Prox | y Keep Alive           | Using C | ptions |          | -   |
| Proxy Keep  | Alive Time             | 60      |        |          |     |
| Proxy Load  | Balancing Method       | Disable |        |          | -   |
| Is Proxy Ho | t Swap                 | Yes     |        |          | -   |
| Proxy Redu  | ndancy Mode            | Homing  |        |          | •   |
| SRD Index   | x                      |         |        |          |     |

#### Figure 12: Proxy Set for BroadWorks Network Server

- a. Set Proxy Set ID to 1.
- b. In the 'Proxy Address' field, configure BroadWorks SIP Network Server FQDN (e.g., **ns.iop1.broadworks.net**).
- c. From the 'Enable Proxy Keep Alive' drop-down list, select Using Options.
- d. Set 'Proxy Keep Alive Time' to 60.
- e. From the 'Is Proxy Hot Swap' drop-down list, select Yes.
- f. From the 'Proxy Redundancy Mode' drop-down list, select one of the following:
  - **Parking:** The SBC continues operating with a redundant Proxy server.
  - Homing: The SBC always attempts to operate with the primary Proxy server.
- g. Set 'SRD Index' to **2** (this allows classification by the Proxy Set for this SRD ID in the IP Group, pertaining to the BroadWorks server).

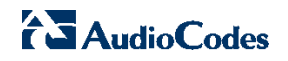

3) Configure a Proxy Set for **BroadWorks Application Server**:

| Proxy Set ID |                        | 2       |         |         | •   |
|--------------|------------------------|---------|---------|---------|-----|
|              |                        |         |         |         |     |
|              | Proxy Address          |         | Tran    | sport T | уре |
| 1            | as.iop1.broadworks.net |         | [       | UDP 👻   |     |
| 2            |                        |         | [       | •       |     |
| 3            |                        |         | [       | •       |     |
| 4            |                        |         | [       | •       |     |
| 5            |                        |         | [       | •       |     |
|              | 1                      |         |         |         |     |
|              |                        |         |         |         |     |
| Proxy Name   | 9                      |         |         |         |     |
| Enable Prox  | y Keep Alive           | Using C | Options |         | •   |
| Proxy Keep   | Alive Time             | 60      |         |         |     |
| Proxy Load   | Balancing Method       | Disable |         |         | •   |
| Is Proxy Ho  | t Swap                 | Yes     |         |         | -   |
| Proxy Redu   | ndancy Mode            | Homing  |         |         | •   |
| SRD Index    |                        | 2       |         |         |     |

#### Figure 13: Proxy Set for BroadWorks Application Server

- a. Set Proxy Set ID to 2.
- b. In the 'Proxy Address' field, configure BroadWorks SIP Application Server FQDN (e.g., **as.iop1.broadworks.net**).
- c. From the 'Enable Proxy Keep Alive' drop-down list, select Using Options.
- d. Set 'Proxy Keep Alive Time' to 60.
- e. From the 'Is Proxy Hot Swap' drop-down list, select Yes.
- f. From the 'Proxy Redundancy Mode' drop-down list, select one of the following:
  - **Parking**: The SBC continues operating with a redundant Proxy server.
  - Homing: The SBC always attempts to operate with the primary Proxy server.
- g. Set 'SRD Index' to **2** (this allows classification by the Proxy Set for this SRD ID in the IP Group, pertaining to the BroadWorks server).

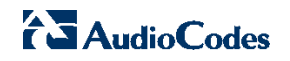

4) Configure a Proxy Set for **IP PBX Server**:

| Proxy Set ID |                  | 3              |
|--------------|------------------|----------------|
|              |                  |                |
|              | Proxy Address    | Transport Type |
| 1            | 10.15.4.26:5060  | UDP 👻          |
| 2            |                  | •              |
| 3            |                  |                |
| 4            |                  |                |
| 5            |                  |                |
|              | 1                |                |
|              |                  |                |
| Proxy Name   | 9                |                |
| Enable Prox  | y Keep Alive     | Disable        |
| Proxy Keep   | Alive Time       | 60             |
| Proxy Load   | Balancing Method | Disable        |
| Is Proxy Ho  | t Swap           | No             |
| Proxy Redu   | ndancy Mode      | Not Configured |
| SRD Index    |                  | 1              |

#### Figure 14: Proxy Set for IP PBX Server

- a. Set 'Proxy Set ID' to 3.
- b. In the 'Proxy Address' field, configure Enterprise IP PBX IP address (e.g., **10.15.4.26:5060**).
- c. Set 'SRD Index' to **1** (this allows classification by the Proxy Set for this SRD ID in the IP Group, pertaining to the Enterprise IP PBX server).

#### 3.5 Step 5: Configuring IP Groups

This step describes how to create IP Groups. An IP Group represents a SIP entity in the SBC's network. You need to create IP Groups for the following entities:

- BroadWorks Users
- BroadWorks Network Server
- BroadWorks Application Server
- Enterprise IP PBX
- To configure IP Groups for BroadWorks Users:
- Open the IP Group Table page (Configuration tab > VoIP > VoIP Network > IP Group Table).
- 2) Configure an IP Group for BroadWorks Users:

| Common SBC                |                  |
|---------------------------|------------------|
|                           |                  |
| Index                     | 1                |
| Туре                      | User 👻           |
| Description               | Broadworks users |
| Proxy Set ID              | -1               |
| SIP Group Name            |                  |
| Contact User              |                  |
| SRD                       | 1                |
| Media Realm Name          | MRLan 👻          |
| IP Profile ID             | 1                |
| Local Host Name           |                  |
| UUI Format                | 0                |
| QoE Profile               | None 👻           |
| Bandwidth Profile         | None 👻           |
| Media Enhancement Profile | None 👻           |
| Always Use Source Address | No 👻             |
|                           | Submit × Cancel  |

#### Figure 15: IP Group 1 for BroadWorks Users

- a. Add a new table row with Index 1 (to represent the internal SIP peer).
- b. From the 'Type' drop-down list, select **User**.
- c. In the 'Description' field, add a name that will help to identify this as the internal group (e.g., "Broadworks Users").
- d. Set 'SRD' to 1.
- e. From the 'Media Realm' drop-down list, select **MRLan** (to associate this IP Group with the internal Media Realm).
- f. Set 'IP Profile ID' to 1.

3) Configure an IP Group for BroadWorks Network Server:

| Common SBC                |                        |  |  |
|---------------------------|------------------------|--|--|
|                           |                        |  |  |
| Index                     | 2                      |  |  |
| Туре                      | Server 👻               |  |  |
| Description               | Network Server         |  |  |
| Proxy Set ID              | 1                      |  |  |
| SIP Group Name            | as.iop1.broadworks.net |  |  |
| Contact User              |                        |  |  |
| SRD                       | 2                      |  |  |
| Media Realm Name          | MRWan 👻                |  |  |
| IP Profile ID             | 0                      |  |  |
| Local Host Name           |                        |  |  |
| UUI Format                | 0                      |  |  |
| QoE Profile               | None 👻                 |  |  |
| Bandwidth Profile         | None 👻                 |  |  |
| Media Enhancement Profile | None 👻                 |  |  |
| Always Use Source Address | No 🔻                   |  |  |
|                           | Submit × Cancel        |  |  |

- a. Add a new table row with Index 2 (to represent the Network Server).
- b. From the 'Type' drop-down list, select Server.
- c. In the 'Description' field, add a name that will help to identify this as the external group (e.g., "Network Server").
- d. From the 'Proxy Set ID' field, enter **1** (to associate this IP Group with Proxy Set 1).
- e. Set 'SRD' to 2.
- f. In the 'SIP Group Name' field, add the BroadWorks server name (e.g., **as.iop1.broadworks.net**).
- g. From the 'Media Realm' drop-down list, select **MRWan** (to associate this IP Group with the external Media Realm).

4) Configure an IP Group for **BroadWorks Application Server**:

| Figure 17: IP Group | 3 for BroadWorks | Application Server |
|---------------------|------------------|--------------------|
|---------------------|------------------|--------------------|

| Common SBC                |                        |
|---------------------------|------------------------|
| Index                     | 3                      |
| Туре                      | Server 🗸               |
| Description               | Application Server     |
| Proxy Set ID              | 2                      |
| SIP Group Name            | as.iop1.broadworks.net |
| Contact User              |                        |
| SRD                       | 2                      |
| Media Realm Name          | None 👻                 |
| IP Profile ID             | 0                      |
| Local Host Name           |                        |
| UUI Format                | 0                      |
| QoE Profile               | None 👻                 |
| Bandwidth Profile         | None 👻                 |
| Media Enhancement Profile | None 👻                 |
| Always Use Source Address | No 👻                   |
|                           | Submit × Cancel        |

- a. Add a new table row with Index 3.
- b. From the 'Type' drop-down list, select Server.
- c. In the 'Description' field, add a name that will help to identify this as the external group (e.g., "Application Server").
- d. From the 'Proxy Set ID' field, enter **2** (to associate this IP Group with Proxy Set 2).
- e. Set 'SRD' to 2.
- f. In the 'SIP Group Name' field, add the BroadWorks server name (e.g., **as.iop1.broadworks.net**).
- g. From the 'Media Realm' drop-down list, select **MRWan** (to associate this IP Group with the external Media Realm).

5) Configure an IP Group for **IP PBX Server**:

#### Figure 18: IP Group 4 for IP PBX Server

| Common SBC                |                 |
|---------------------------|-----------------|
|                           |                 |
| Index                     | 4               |
| Туре                      | Server 👻        |
| Description               | IP PBX          |
| Proxy Set ID              | 3               |
| SIP Group Name            |                 |
| Contact User              |                 |
| SRD                       | 1               |
| Media Realm Name          | MRLan 👻         |
| IP Profile ID             | 1               |
| Local Host Name           |                 |
| UUI Format                | 0               |
| QoE Profile               | None 👻          |
| Bandwidth Profile         | None 👻          |
| Media Enhancement Profile | None 👻          |
| Always Use Source Address | No 👻            |
|                           | Submit × Cancel |

- a. Add a new table row with Index 4.
- b. From the 'Type' drop-down list, select Server.
- c. In the 'Description' field, add a name that will help to identify this as the external group (e.g., "IP PBX").
- d. From the 'Proxy Set ID' field, enter **3** (to associate this IP Group with Proxy Set 3).
- e. Set SRD to 1.
- f. Set 'IP Profile ID' to 1.
- g. From the 'Media Realm' drop-down list, select **MRLan** (to associate this IP Group with the internal Media Realm).

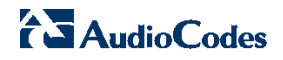

| Add +   |        |                    |              |                        |              |
|---------|--------|--------------------|--------------|------------------------|--------------|
| Index 🚖 | Туре   | Description        | Proxy Set ID | SIP Group Name         | Contact User |
|         |        |                    |              |                        |              |
| 1 U     | User   | Broadworks users   | -1           |                        |              |
| 2 S     | Server | Network Server     | 1            | as.iop1.broadworks.net |              |
| 3 S     | Server | Application Server | 2            | as.iop1.broadworks.net |              |
| 4 S     | Server | IP PBX             | 3            |                        |              |

Figure 19: IP Group Table Showing Required IP Groups Configuration

## 3.6 Step 6: Configuring an IP Profile

This step describes how to configure an IP Profile. An IP Profile defines a set of call capabilities relating to signaling (e.g., SIP message terminations such as 3xx) and media (e.g., coder and transcoding method).

In this example, an IP Profile needs to be configured for local handling of remote SIP 3xx messages received from the Network Server towards BroadWorks users or IP PBX. This IP Profile is assigned to BroadWorks Users and IP PBX IP Groups.

- > To configure an IP Profile:
- Open the IP Profile Settings Table page (Configuration tab > VoIP > Coders and Profiles > IP Profile Settings).
- 2) Add a new table row with Index 1.
- 3) Click the **SBC** tab.

#### Figure 20: Configuring an IP Profile

| Common       | GW      | SBC |                |   |
|--------------|---------|-----|----------------|---|
| Index        |         |     | 1              |   |
| Remote 3xx B | ehavior |     | Handle Locally | - |

- 4) From the 'Remote 3xx Behavior' drop-down list, select Handle Locally.
- 5) Click **Submit**.

## 3.7 Step 7: Configuring an Account for SIP Trunk Registration

Note: This step is required only if Trunk registration is implemented.

#### > To configure an Account for SIP trunk registration:

- Open the Account Table page (Configuration tab > VoIP > SIP Definitions > Account Table).
- 2) Add a new table row with Index **0**.

#### Figure 21: Configuring an Account for Trunk Registration

| Index            | 5                      |
|------------------|------------------------|
| Served IP Group  | 4                      |
| Serving IP Group | 2                      |
| User Name        | audiocodes8            |
| Password         | •                      |
| Host Name        | as.iop1.broadworks.net |
| Register         | GIN 👻                  |
| Contact User     | 3015551008             |
| Application Type | SBC 🗸                  |
|                  | Submit × Cancel        |

- 3) Set 'Served IP Group' to 4.
- 4) Set 'Serving IP Group' to 2.
- 5) In the 'User name' field, enter the Trunk username (e.g. 'audiocodes8').
- 6) In the 'Password' field, enter the Trunk password.
- 7) In the 'Host Name' field, enter **as.iop1.broadworks.net**.
- 8) From the 'Register' drop-down list, select GIN.
- 9) In the 'Contact User' field, enter the trunk main line or pilot number (e.g., **3015551008**).
- 10) From the 'Application Type' drop-down list, select **SBC**.
- 11) Click Submit.

#### 3.8 Step 8: Configuring Classification Rules

This step describes how to configure Classification rules. Classification rules are used to classify incoming SIP dialog-initiating requests (e.g., SIP INVITE messages) to source IP Groups from where the SIP dialog request originated.

For the SBC to identify calls from LAN users and to classify them to their IP Group, you need to add a Classification rule. In the example, calls received on SRD 1 with source username prefix "301555" will be identified as LAN users and assigned to IP Group 1.

Figure 22: Configured Classification Rules in Classification Table

|       | sification Table       |                      |               |                      |             |                              |                     |             |
|-------|------------------------|----------------------|---------------|----------------------|-------------|------------------------------|---------------------|-------------|
| Add · | +                      |                      |               |                      |             |                              |                     |             |
| Index | Classification<br>Name | Message<br>Condition | Source SRD ID | Source IP<br>Address | Source Port | Source<br>Username<br>Prefix | Destination<br>Host | Action Type |
| 1     | Users                  | None                 | 1             |                      | 0           | 301555                       | *                   | Allow       |

#### > To configure a Classification rule:

 Open the Classification Table page (Configuration tab > VolP > SBC > Routing SBC > Classification Table).

| Rule Action                 |                 |
|-----------------------------|-----------------|
| Index                       | 1               |
| Classification Name         | Users           |
| Message Condition           | None 👻          |
| Source SRD ID               | 1 •             |
| Source IP Address           |                 |
| Source Port                 | 0               |
| Source Transport Type       | ANY 🔻           |
| Source Username Prefix      | 301555          |
| Source Host                 | *               |
| Destination Username Prefix | *               |
| Destination Host            | <b>ż</b>        |
|                             | Submit × Cancel |

Figure 23: Classification Rules Configuration

- 2) Add a new table row with Index 1.
- 3) From the 'Source SRD ID' drop-down list, select the Internal IP Group 1.
- 4) In the 'Source Username Prefix' field, enter the prefix of the source number (e.g., **301555**).

5) Click the **Action** tab.

#### Figure 24: Classification Rules - Actions

| Rule Action        |                 |
|--------------------|-----------------|
| Index              | 1               |
| Action Type        | Allow 👻         |
| Source IP Group ID | 1 -             |
|                    | Submit × Cancel |

- 6) From the 'Source IP Group ID' drop-down list, select the Internal IP Group, 1.
- 7) Verify that 'Action type' is set to **Allow**.
- 8) Click Submit.

### 3.9 Step 9: Configuring IP-to-IP Call Routing Rules

This step describes how to configure the IP-to-IP routing rules. This defines rules for transferring SIP messages (e.g. INVITE), received on one IP interface to another interface. The message is routed according to a rule whose configured input characteristics (e.g. source IP Group) match those of the message. If the characteristics of an incoming message do not match the first rule in the table, they are then compared by the second rule, and so on until a matching rule is located. If no rule is matched, the message is rejected.

You need to add IP-to-IP routing rules for the following routing directions:

- Route calls to Application Server when Network Server replies with SIP 3xx redirect message
- Calls from Application Server to IP PBX
- Calls From BroadWorks users to Network Server
- Failed Calls to the WAN side will return to LAN side (Survivability mode)
- Calls from Application Server to BroadWorks Users
- Calls From IP PBX to Network Server

The call routing rules use the IP Groups of these entities to denote the source and destination of the route.

| ▼ IP-t | o-IP Routing T | able        |                         |                     |                      |                        |               |                     |                            |                        |     |
|--------|----------------|-------------|-------------------------|---------------------|----------------------|------------------------|---------------|---------------------|----------------------------|------------------------|-----|
| Add    | + Insert +     |             |                         |                     |                      |                        |               |                     |                            |                        |     |
| Index  | Route Name     | Source Host | Destination<br>Username | Destination<br>Host | Message<br>Condition | ReRoute IP<br>Group ID | Call Trigger  | Destination<br>Type | Destination<br>IP Group ID | Destination<br>Address |     |
|        |                |             | Prefix                  |                     |                      |                        |               |                     |                            |                        |     |
| 0      | 3xx            | *           | *                       | *                   | None                 | -1                     | 3xx           | Request URI         | -1                         |                        |     |
| 1      | AS to IP PBX   | *           | 9000                    | *                   | None                 | -1                     | Any           | IP Group            | 4                          |                        |     |
| 2      | users to NS    | *           | *                       | *                   | None                 | -1                     | Any           | IP Group            | 2                          |                        |     |
| 3      | user to user   | *           | *                       | *                   | None                 | -1                     | Any           | IP Group            | 1                          |                        |     |
| 5      | AS to users    | *           | *                       | *                   | None                 | -1                     | Any           | IP Group            | 1                          |                        |     |
| 6      | IP PBX to NS   | *           | *                       | *                   | None                 | -1                     | Any           | IP Group            | 2                          |                        |     |
|        |                |             | 14 01                   | Page 1              | of 1 💀 🖬 S           | how 10 👻 rec           | ords per page |                     |                            | View 1 - 6 of          | f 6 |

#### Figure 25: Configured IP-to-IP Routing Rules in IP-to-IP Routing Table

#### To configure routing rules:

- Open the IP-to-IP Routing Table page (Configuration tab > VoIP > SBC > Routing SBC > IP-to-IP Routing Table).
- 2) Configure a routing rule for **3xx redirect message**:
  - a. Add a new table row with Index 0.

| Rule Action                 |                 |
|-----------------------------|-----------------|
|                             |                 |
| Index                       | 0               |
| Route Name                  | Зхх             |
| Source IP Group ID          | -1              |
| Source Username Prefix      | ź               |
| Source Host                 | ź               |
| Destination Username Prefix | ż               |
| Destination Host            | ż               |
| Request Type                | All             |
| Message Condition           | None 👻          |
| ReRoute IP Group ID         | -1              |
| Call Trigger                | Зхх 👻           |
|                             | Submit × Cancel |
|                             |                 |

#### Figure 26: IP-to-IP Routing Rule Configuration for 3xx Redirect

- b. From the 'Source IP Group ID' drop-down list, select **0**.
- c. In the 'Route Name' field, add a name that will assist in identifying this route (e.g., **3xx**).
- d. From the 'Call Trigger' drop-down list, select 3xx.
- e. Click the Action tab.

#### Figure 27: IP-to-IP Routing Configuration for 3xx Redirect – Action Tab

| Rule Action                |                 |
|----------------------------|-----------------|
|                            |                 |
| Index                      | 0               |
| Destination Type           | Request URI 👻   |
| Destination IP Group ID    | -1              |
| Destination SRD ID         | 2 🗸             |
| Destination Address        |                 |
| Destination Port           | 0               |
| Destination Transport Type | •               |
| Alternative Route Options  | Route Row 👻     |
| Group Policy               | None 👻          |
| Cost Group                 | None 👻          |
|                            | Submit × Cancel |

BROADSOFT PARTNER CONFIGURATION GUIDE – AUDIOCODES MEDIANT SE/VE-SBC DOCUMENT NUMBER ©2013 AUDIOCODES PAGE 34 OF 56

- f. From the 'Destination Type' drop-down list, select Request URI.
- g. From the 'Destination SRD ID' drop-down list, select 2.
- h. Click Submit.
- 3) Configure a routing rule for calls from Application Server to IP PBX:
  - a. Add a new table row with Index 1.

#### Figure 28: IP-to-IP Routing Configuration - Application Server to IP PBX

| Rule Action                 |                 |
|-----------------------------|-----------------|
|                             |                 |
| Index                       | 1               |
| Route Name                  | AS to IP PBX    |
| Source IP Group ID          | 3               |
| Source Username Prefix      | *               |
| Source Host                 | *               |
| Destination Username Prefix | 9000            |
| Destination Host            | *               |
| Request Type                | All             |
| Message Condition           | None 👻          |
| ReRoute IP Group ID         | -1              |
| Call Trigger                | Any 👻           |
|                             | Submit × Cancel |

- b. From the 'Source IP Group ID' drop-down list, select 3.
- c. In the 'Route Name' field, add a name that will help to identify this route (e.g., **AS to IPPBX**).
- d. In the 'Destination Username Prefix' field, enter the prefix number for the IP PBX users (e.g. **9000**).
- e. Click the Action tab.

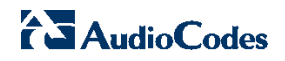

| Rule Action                |                 |
|----------------------------|-----------------|
|                            |                 |
| Index                      | 1               |
| Destination Type           | IP Group 🔻      |
| Destination IP Group ID    | 4               |
| Destination SRD ID         | None 👻          |
| Destination Address        |                 |
| Destination Port           | 0               |
| Destination Transport Type | <b>_</b>        |
| Alternative Route Options  | Route Row 👻     |
| Group Policy               | None 👻          |
| Cost Group                 | None 🔻          |
|                            | Submit × Cancel |

Figure 29: IP-to-IP Routing Configuration for Application Server to IP PBX - Action Tab

- f. From the 'Destination Type' drop-down list, select **IP Group**.
- g. From the 'Destination IP Group ID' drop-down list, select 4.
- h. Click Submit.
- 4) Configure a routing rule for calls from BroadWorks Users to Network Server:
  - a. Add a new table row with Index **2**.

#### Figure 30: IP-to-IP Routing Configuration for BroadWorks Users to Network Server

| Rule Action                 |                 |
|-----------------------------|-----------------|
| Index                       | 2               |
| Route Name                  | users to NS     |
| Source IP Group ID          | 1               |
| Source Username Prefix      | <b>±</b>        |
| Source Host                 | *               |
| Destination Username Prefix | *               |
| Destination Host            | *               |
| Request Type                | All 👻           |
| Message Condition           | None 👻          |
| ReRoute IP Group ID         | -1              |
| Call Trigger                | Any 👻           |
|                             | Submit × Cancel |

BROADSOFT PARTNER CONFIGURATION GUIDE – AUDIOCODES MEDIANT SE/VE-SBC DOCUMENT NUMBER ©2013 AUDIOCODES PAGE 36 OF 56

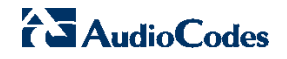

- b. From the 'Source IP Group ID' drop-down list, select 1.
- c. In the Route Name field, add a name that will help to identify this route (e.g., **users to NS**).
- d. Click the Action tab.

#### Figure 31: IP-to-IP Routing Configuration for BroadWorks Users to Network Server – Action Tab

| Rule Action                |             |
|----------------------------|-------------|
|                            |             |
| Index                      | 2           |
| Destination Type           | IP Group 👻  |
| Destination IP Group ID    | 2           |
| Destination SRD ID         | None 👻      |
| Destination Address        |             |
| Destination Port           | 0           |
| Destination Transport Type | •           |
| Alternative Route Options  | Route Row 👻 |
| Group Policy               | None 👻      |
| Cost Group                 | None 👻      |
|                            | Submit      |

- e. From the 'Destination Type' drop-down list, select **IP Group**.
- f. From the 'Destination IP Group ID' drop-down list, select 2.
- g. Click Submit.
- 5) Configure a routing rule for **failed calls to the WAN side to return to LAN side** (Survivability mode):
  - a. Add a new table row with Index 3.

| Rule Action                 |                 |  |  |  |  |
|-----------------------------|-----------------|--|--|--|--|
|                             |                 |  |  |  |  |
| Index                       | 3               |  |  |  |  |
| Route Name                  | user to user    |  |  |  |  |
| Source IP Group ID          | 1               |  |  |  |  |
| Source Username Prefix      | *               |  |  |  |  |
| Source Host                 | ź               |  |  |  |  |
| Destination Username Prefix | ź               |  |  |  |  |
| Destination Host            | ź               |  |  |  |  |
| Request Type                | All 🗸           |  |  |  |  |
| Message Condition           | None 👻          |  |  |  |  |
| ReRoute IP Group ID         | -1              |  |  |  |  |
| Call Trigger                | Any 👻           |  |  |  |  |
|                             | Submit × Cancel |  |  |  |  |

#### Figure 32: IP-to-IP Routing Configuration for Failed Calls

- b. From the 'Source IP Group ID' drop-down list, select 1.
- c. In the 'Route Name' field, add a name that will help to identify this route (e.g., **users to user**).
- d. Click the **Action** tab.

#### Figure 33: IP-to-IP Routing Configuration for Failed Calls - Action Tab

| Rule Action                |                           |
|----------------------------|---------------------------|
|                            |                           |
| Index                      | 3                         |
| Destination Type           | IP Group 👻                |
| Destination IP Group ID    | 1                         |
| Destination SRD ID         | None 👻                    |
| Destination Address        |                           |
| Destination Port           | 0                         |
| Destination Transport Type | <b>_</b>                  |
| Alternative Route Options  | Alt Route Ignore Input: 👻 |
| Group Policy               | None 👻                    |
| Cost Group                 | None 👻                    |
|                            | Submit × Cancel           |

e. From the 'Destination Type' drop-down list, select **IP Group**.

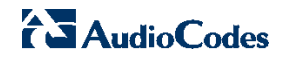

- f. From the 'Destination IP Group ID' drop-down list, select **1**.
- g. From the 'Alternative Route Options' drop-down list, select **Alt route Ignore Input**
- h. Click Submit.
- 6) Configure route rule for Calls from Application Server to BroadWorks Users:
  - a. Add a new table row with Index 5.

#### Figure 34: IP-to-IP Routing Configuration for Application Server to BroadWorks Users

| Rule Action                 |                 |
|-----------------------------|-----------------|
| Index                       | 5               |
| Route Name                  | AS to users     |
| Source IP Group ID          | 3               |
| Source Username Prefix      | *               |
| Source Host                 | ź               |
| Destination Username Prefix | ź               |
| Destination Host            | ź               |
| Request Type                | All             |
| Message Condition           | None 👻          |
| ReRoute IP Group ID         | -1              |
| Call Trigger                | Any 🗸           |
|                             | Submit × Cancel |

- b. From the 'Source IP Group ID' drop-down list, select 3.
- c. In the 'Route Name' field, add a name that will assist to identify this route (e.g., **AS to user**).
- d. Click the Action tab.

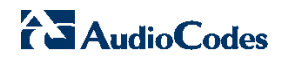

#### Figure 35: IP-to-IP Routing Configuration for Application Server to BroadWorks Users -Action Tab

| Rule Action                |                 |
|----------------------------|-----------------|
|                            |                 |
| Index                      | 5               |
| Destination Type           | IP Group 👻      |
| Destination IP Group ID    | 1               |
| Destination SRD ID         | None 👻          |
| Destination Address        |                 |
| Destination Port           | 0               |
| Destination Transport Type | <b>•</b>        |
| Alternative Route Options  | Route Row 👻     |
| Group Policy               | None 👻          |
| Cost Group                 | None 👻          |
|                            | Submit × Cancel |

- e. From the 'Destination Type' drop-down list, select IP Group.
- f. From the 'Destination IP Group ID' drop-down list, select 1.
- g. Click Submit.
- 7) Configure a routing rule for calls from **IP PBX to Network Server**:
  - a. Add a new table row with Index 6.

| Rule Action                 |                 |
|-----------------------------|-----------------|
|                             |                 |
| Index                       | 6               |
| Route Name                  | IP PBX to NS    |
| Source IP Group ID          | 4               |
| Source Username Prefix      | ź               |
| Source Host                 | ź               |
| Destination Username Prefix | ź               |
| Destination Host            | ź               |
| Request Type                | All             |
| Message Condition           | None 👻          |
| ReRoute IP Group ID         | -1              |
| Call Trigger                | Any 👻           |
|                             | Submit × Cancel |

#### Figure 36: IP-to-IP Routing Configuration for IP PBX to Network Server

- b. From the 'Source IP Group ID' drop-down list, select 4.
- c. In the 'Route Name' field, add a name that will assist to identify this route (e.g., **IPPBX to NS**).
- d. Click the **Action** tab.

#### Figure 37: IP-to-IP Routing Configuration for IP PBX to Network Server - Action Tab

| Rule Action                |                 |
|----------------------------|-----------------|
|                            |                 |
| Index                      | 6               |
| Destination Type           | IP Group 👻      |
| Destination IP Group ID    | 2               |
| Destination SRD ID         | None 👻          |
| Destination Address        |                 |
| Destination Port           | 0               |
| Destination Transport Type | <b></b>         |
| Alternative Route Options  | Route Row 👻     |
| Group Policy               | None 👻          |
| Cost Group                 | None -          |
|                            | Submit × Cancel |

e. From the 'Destination Type' drop-down list, select **IP Group**.

- f. From the 'Destination IP Group ID' drop-down list, select **2**.
- g. Click Submit.

#### 3.10 Step 10: Configuring IP-to-IP Inbound Manipulation Rules

When in Survivability mode, the user may wish to continue to dial the four-digit short dial number. In this case, you need to configure an IP-to-IP Inbound Manipulation rule to manipulate the destination number of calls from IP Group 1 (BroadWorks Users). All calls received from Source IP Group 1 and whose destination number has four digits, the prefix "301555" will be added to the number.

- To manipulate an internal number:
- Open the IP-to-IP Inbound Manipulation page (Configuration tab > VoIP > SBC > Manipulations SBC > IP-to-IP Inbound).
- 2) Add a new table row with Index 1.

#### Figure 38: IP-to-IP Inbound Manipulation

| ▼ IF | IP to IP Inbound Manipulation |                     |                            |                          |                        |                    |                |                         |                     |                 |                    |                  |                  |
|------|-------------------------------|---------------------|----------------------------|--------------------------|------------------------|--------------------|----------------|-------------------------|---------------------|-----------------|--------------------|------------------|------------------|
| Ad   | ld -                          | lnsert              | + Edit /                   | • Delete                 | 💼 Up 🕇                 | Down ↓             |                |                         |                     |                 |                    |                  | Show/Hide 🗅      |
| Inde | ×                             | Manipulatio<br>Name | nAdditional<br>Manipulatio | Manipulatio<br>n Purpose | Source IP<br>nGroup ID | Source<br>Username | Source<br>Host | Destination<br>Username | Destination<br>Host | Request<br>Type | Manipulated<br>URI | Prefix to<br>Add | Suffix to<br>Add |
| 1    |                               |                     | No                         | Normal                   | 1                      | *                  | *              | xxxx#                   | *                   | All             | Destination        | 301555           |                  |

- 3) Set 'Source IP Group' to 1.
- 4) Set 'Destination Username Prefix' to xxxx#.
- 5) Set 'Manipulated URI' to **Destination**.
- 6) Set 'Prefix to Add' to **301555**.

#### 3.11 Step 11: Configuring General SIP Parameters

This step describes configuration of general SIP parameters. This includes how to configure SIP proxy and registration - Redundant Routing Mode, Registration Time, and DNS query method for the BroadWorks Proxy Set.

- To configure general SIP parameters:
- Open the Proxy & Registration page (Configuration tab > VoIP > SIP Definitions > Proxy & Registration).

#### Figure 39: Registration Parameters Screen

| Redundant Routing Mode | Proxy - |
|------------------------|---------|
| Registration Time      | 1200    |
| DNS Query Type         | SRV 👻   |
| Proxy DNS Query Type   | SRV 👻   |

- 2) From the 'Redundant Routing Mode' drop-down list, select **Proxy**.
- 3) Set 'Registration Time' to **1200**.
- 4) From the 'DNS Query Type' drop-down list, select **SRV**.

BROADSOFT PARTNER CONFIGURATION GUIDE – AUDIOCODES MEDIANT SE/VE-SBC DOCUMENT NUMBER ©2013 AUDIOCODES PAGE 42 OF 56

- 5) From the 'Proxy DNS Query Type' drop-down list, select SRV.
- Open the Advanced Parameters page (Configuration tab > VolP > SIP Definitions > Advanced Parameters).

#### Figure 40: Advanced Parameters Page - Disconnect Parameters

| - | Disconnect and Answer Supervision    |                        |  |  |  |  |  |  |
|---|--------------------------------------|------------------------|--|--|--|--|--|--|
|   | Disconnect on Broken Connection      | No                     |  |  |  |  |  |  |
|   | Broken Connection Timeout [100 msec] | 100                    |  |  |  |  |  |  |
| 4 | Disconnect Call on Silence Detection | No                     |  |  |  |  |  |  |
| 4 | Silence Detection Period [sec]       | 120                    |  |  |  |  |  |  |
| 9 | Silence Detection Method             | Voice/Energy Detectors |  |  |  |  |  |  |
|   | Enable Fax Re-Routing                | Disable                |  |  |  |  |  |  |

- 7) From the 'Disconnect on Broken Connection' drop-down list, select No.
- 8) Click Submit.

#### 3.12 Step 12: Configuring General SBC Parameters

This step describes how to configure general SBC parameters.

- > To configure general SBC parameters:
- Open the General Setting page (Configuration tab > VolP > SBC > General Setting).

| ▼                                     |                              |
|---------------------------------------|------------------------------|
| Transcoding Mode                      | Only If Required -           |
| No Answer Timeout [sec]               | 600                          |
| GRUU Mode                             | As Proxy 👻                   |
| Minimum Session-Expires [sec]         | 90                           |
| BroadWorks Survivability Feature      | Enable 👻                     |
| BYE Authentication                    | Disable 👻                    |
| User Registration Time [sec]          | 0                            |
| Proxy Registration Time [sec]         | 0                            |
| Survivability Registration Time [sec] | 0                            |
| Forking Handling Mode                 | Sequential 👻                 |
| Unclassified Calls                    | Reject 🗸                     |
| Session-Expires [sec]                 | 1200                         |
| Direct Media                          | Enable 👻                     |
| Preferences Mode                      | Doesn't Include Extensions 🗸 |
| User Registration Grace Time [sec]    | 0                            |
| Fax Detection Timeout [sec]           | 10                           |
| RTCP Mode                             | Transparent -                |
|                                       |                              |

#### Figure 41: General SBC Parameters

- 2) From the 'BroadWorks Survivability Feature' drop-down list, select **Enable**.
- 3) From the 'Forking Handling Mode' drop-down list, select Sequential.
- 4) Set 'Session-Expires' to 1200.
- 5) From the 'Direct Media' drop-down list, select **Enable**.

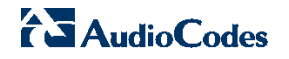

- Open the Admin page, by appending the case-sensitive suffix "AdminPage" to the SBC's IP address in your Web browser's URL field (e.g., http://10.15.45.201/AdminPage ).
- 7) On the left pane, click *ini* Parameters.

#### Figure 42: INI Parameters

| EINADLESDUMEDIAS                                                                            | YNC                                                                                                    |                                                                                                    | Apply New Value                                                                                                    |
|---------------------------------------------------------------------------------------------|----------------------------------------------------------------------------------------------------|----------------------------------------------------------------------------------------------------|----------------------------------------------------------------------------------------------------|
|                                                                                             | Outpu                                                                                                    | t Window                                                                                                    |                                                                                                    |
| Parameter Name:<br>Parameter New V<br>Parameter Descr<br>call will be es<br>media sync proc | ENABLESBCMEDIASYNC<br>alue: 2<br>iption:Enables SBC media<br>tablished with the media<br>ess solves that issue. | a sync process. It is possib<br>a not synced between the SBC                                                                                                    | ><br>ble that a<br>c legs.The                                                                                                    |
|                                                                                             | Parameter Name:<br>Parameter New V.<br>Parameter Descr<br>call will be est<br>media sync proce                  | Outpu<br>Parameter Name: ENABLESECMEDIASYNC<br>Parameter New Value: 2<br>Parameter Description:Enables SBC media<br>call will be established with the media<br>media sync process solves that issue. | Output Window<br>Parameter Name: ENABLESECMEDIASYNC<br>Parameter New Value: 2<br>Parameter Description:Enables SBC media sync process. It is possil<br>call will be established with the media not synced between the SBC<br>media sync process solves that issue. |

- 8) In the 'Parameter Name' field, enter ENABLESBCMEDIASYNC.
- 9) In the 'Enter Value' field, enter 2.
- 10) Click Apply New Value.

#### 3.13 Step 13: Configuring SIP Message Manipulation Rules for OTG / TGRP

This step describes how to configure a manipulation rule to add the OTG parameter and TGRP parameter to SIP INVITE messages received from the IP-PBX.

**Note:** This step is required only if Enterprise Trunking parameters is implemented. Adapt the SIP manipulations according to your SIP Trunk environment.

- > To configure SIP message manipulation for OTG and TGRP:
- 1) Configure the manipulation rules:
  - a. Open the Message Manipulations page (Configuration tab > VoIP > SIP Definitions > Msg Policy & Manipulations > Message Manipulations).

Figure 43: Message Manipulations Table

| <ul> <li>Mes</li> </ul>        | Message Manipulations |     |                  |                |        |           |                            |            |              |             |   |
|--------------------------------|-----------------------|-----|------------------|----------------|--------|-----------|----------------------------|------------|--------------|-------------|---|
| Add + Insert + Edit ≱ Delete 🝵 |                       |     |                  |                | Down ↓ |           |                            |            | 5            | Show/Hide [ | 9 |
| Index Manipulation             |                       | n N | lanipulation Set | t Message Type |        | Condition | Action Subject Action Type |            | Action Value |             |   |
|                                | Name ID               |     |                  |                |        |           |                            |            |              |             |   |
| 0                              | add otg               | 1   |                  | invite         |        |           | header.from.url.pa         | Add        | 'otg=tru     | inkgroupA'  |   |
| 1                              | add tgrp              | 1   |                  | invite         |        |           | header.contact.url.        | Add Suffix | ';tgrp=c     | connectedid |   |

b. Add a new table row with Index 0.

c. Configure the following manipulation rule to add the OTG parameter in the SIP From header: For any INVITE sent to the PBX server, this manipulation row adds a URL parameter in the From header, with the syntax 'otg=trunkgroupA'.

| Index               | 0                       |
|---------------------|-------------------------|
| Manipulation Name   | add otg                 |
| Manipulation Set ID | 1                       |
| Message Type        | invite                  |
| Condition           |                         |
| Action Subject      | header.from.url.param   |
| Action Type         | Add 👻                   |
| Action Value        | 'otg=trunkgroupA'       |
| Row Role            | Use Current Condition 👻 |
|                     | Submit × Cancel         |
|                     |                         |

Figure 44: Message Manipulations-OTG

- d. Add a new table row with Index 1.
- e. Configure the following manipulation rule to add the TGRP parameter in the Contact header: For any INVITE messages received from the PBX Server, this manipulation row adds a suffix to the user part in the Contact header, with the syntax ';trgp=trunkgroupa;trunkcontext=office1.net'.

| Figure 45: Message | Manipulation - TGRP |
|--------------------|---------------------|
|--------------------|---------------------|

| Index               | 1                          |
|---------------------|----------------------------|
| Manipulation Name   | add tgrp                   |
| Manipulation Set ID | 1                          |
| Message Type        | invite                     |
| Condition           |                            |
| Action Subject      | header.contact.url.user    |
| Action Type         | Add Suffix 👻               |
| Action Value        | ';tgrp=connectedid.com;tru |
| Row Role            | Use Current Condition 👻    |
|                     | Submit × Cancel            |

- 2) Assign the manipulation rules (Set ID 1) to IP Groups 2 and 3:
  - a. Open the IP Group Table (**Configuration** tab > **VoIP** > **VoIP** Network > IP Group Table).
  - b. Select IP Group 2, and then click Edit.

c. Click the SBC tab.

| Common SBC                        |                           |
|-----------------------------------|---------------------------|
| Index                             | 2                         |
| Classify By Proxy Set             | Enable 👻                  |
| Max. Number of Registered Users   | -1                        |
| Inbound Message Manipulation Set  | -1                        |
| Outbound Message Manipulation Set | 1                         |
| Registration Mode                 | User Initiates Registra 💌 |
| Authentication Mode               | User Authenticates 🔹      |
| Authentication Method List        |                           |
| SBC Client Forking Mode           | Sequential -              |
| Source URI Input                  | Not Configured 👻          |
| Destination URI Input             | Not Configured 👻          |
| Username                          |                           |
| Password                          |                           |
|                                   | Submit × Cancel           |

1

Figure 46: Assigning Manipulation Rules to IP Group 2 in IP Group Table

- d. Set 'Outbound Message Manipulation Set' to 1.
- e. Click Submit.
- f. Repeat the above steps for IP Group **3**.

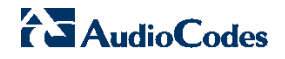

## Appendix A: Sample Mediant VE/SE-SBC Configuration File

#### Device Configuration File Example: mediant\_ve\_se-sbc.ini

NOTE: This is an example file and should be used for reference only.

```
[SYSTEM Params]
SyslogServerIP = 10.15.2.6
EnableSyslog = 1
DebugRecordingDestIP = 10.15.2.6
;VpFileLastUpdateTime is hidden but has non-default value
[BSP Params]
PCMLawSelect = 3
ExtBootPReqEnable = 1
EnableLANWatchdog = 0
UdpPortSpacing = 5
[ControlProtocols Params]
AdminStateLockControl = 0
[MGCP Params]
[MEGACO Params]
EP Num 0 = 0
EP Num 1 = 1
EP Num 2 = 1
EP Num 3 = 0
EP Num 4 = 0
[Voice Engine Params]
BrokenConnectionEventTimeout = 100
FarEndDisconnectSilenceMethod = 1
FarEndDisconnectSilencePeriod = 120
[WEB Params]
LogoWidth = '145'
HTTPSCipherString = 'RC4:EXP'
[SIP Params]
REGISTRATIONTIME = 1200
GWDEBUGLEVEL = 5
;ISPRACKREQUIRED is hidden but has non-default value
PROXYREDUNDANCYMODE = 1
```

```
AudioCodes
```

```
DISCONNECTONBROKENCONNECTION = 0
;ENABLEPROXYSRVQUERY is hidden but has non-default value
;ENABLESRVQUERY is hidden but has non-default value
DNSOUERYTYPE = 1
PROXYDNSQUERYTYPE = 1
REDUNDANTROUTINGMODE = 2
SBCDirectMedia = 1
MSLDAPPRIMARYKEY = 'telephoneNumber'
SBCEXTENSIONSPROVISIONINGMODE = 1
ENABLESBCMEDIASYNC = 2
SBCFORKINGHANDLINGMODE = 1
SBCSESSIONEXPIRES = 1200
ENERGYDETECTORCMD = 104
ANSWERDETECTORCMD = 12582952
[IPsec Params]
[SNMP Params]
;ContextEngineID is hidden but has non-default value
[ PhysicalPortsTable ]
FORMAT PhysicalPortsTable Index = PhysicalPortsTable Port,
PhysicalPortsTable Mode, PhysicalPortsTable NativeVlan,
PhysicalPortsTable SpeedDuplex,
PhysicalPortsTable PortDescription,
PhysicalPortsTable GroupMember,
PhysicalPortsTable GroupStatus;
PhysicalPortsTable 0 = "GE 1", 1, 1, 4, "User Port #0",
"GROUP 1", "Active";
PhysicalPortsTable 1 = "GE 2", 1, 2, 4, "User Port #1",
"GROUP 2", "Active";
[ \PhysicalPortsTable ]
[ EtherGroupTable ]
FORMAT EtherGroupTable Index = EtherGroupTable Group,
EtherGroupTable Mode, EtherGroupTable Member1,
EtherGroupTable_Member2;
EtherGroupTable 0 = "GROUP 1", 3, "GE 1", "";
EtherGroupTable 1 = "GROUP 2", 3, "GE 2", "";
[ \EtherGroupTable ]
[ DeviceTable ]
FORMAT DeviceTable Index = DeviceTable VlanID,
DeviceTable UnderlyingInterface, DeviceTable DeviceName;
DeviceTable 0 = 1, "GROUP_1", "vlan 1";
DeviceTable 1 = 2, "GROUP 2", "dev 1";
[ \DeviceTable ]
```

```
[ InterfaceTable ]
FORMAT InterfaceTable Index = InterfaceTable ApplicationTypes,
InterfaceTable InterfaceMode, InterfaceTable IPAddress,
InterfaceTable PrefixLength, InterfaceTable Gateway,
InterfaceTable VlanID, InterfaceTable InterfaceName,
InterfaceTable PrimaryDNSServerIPAddress,
InterfaceTable SecondaryDNSServerIPAddress,
InterfaceTable UnderlyingDevice;
InterfaceTable 0 = 6, 10, 10.8.40.8, 16, 10.8.0.1, 1, "Voice",
10.1.1.11, 10.1.1.10, "vlan 1";
InterfaceTable 1 = 5, 10, 195.189.192.150, 25,
195.189.192.129, 2, "Broadsoft", 80.179.55.100, 80.179.52.100,
"dev 1";
[ \InterfaceTable ]
[ DspTemplates ]
FORMAT DspTemplates Index = DspTemplates DspTemplateNumber,
DspTemplates DspResourcesPercentage;
DspTemplates 0 = 0, 100;
[ \DspTemplates ]
[ CpMediaRealm ]
FORMAT CpMediaRealm Index = CpMediaRealm MediaRealmName,
CpMediaRealm IPv4IF, CpMediaRealm IPv6IF,
CpMediaRealm PortRangeStart, CpMediaRealm MediaSessionLeg,
CpMediaRealm PortRangeEnd, CpMediaRealm IsDefault,
CpMediaRealm QoeProfile, CpMediaRealm BWProfile;
CpMediaRealm 0 = "MRLan", "Voice", "", 6000, 10, 6045, 1, "",
"";
CpMediaRealm 1 = "MRWan", "Broadsoft", "", 7000, 10, 7045, 0,
"", "";
[ \CpMediaRealm ]
[ SRD ]
FORMAT SRD Index = SRD Name, SRD MediaRealm,
SRD IntraSRDMediaAnchoring, SRD BlockUnRegUsers,
SRD MaxNumOfRegUsers, SRD EnableUnAuthenticatedRegistrations;
SRD 1 = "SRDLan", "MRLan", 1, 1, -1, 1;
SRD 2 = "SRDWan", "MRWan", 0, 1, -1, 1;
[\SRD]
[ ProxyIp ]
```

```
FORMAT ProxyIp Index = ProxyIp IpAddress,
ProxyIp TransportType, ProxyIp ProxySetId;
ProxyIp 0 = "ns.iop1.broadworks.net", 0, 1;
ProxyIp 1 = "as.iop1.broadworks.net", 0, 2;
ProxyIp 2 = "10.15.4.26:5060", 0, 3;
[ \ProxyIp ]
[ IpProfile ]
; ** NOTE: Changes were made to active configuration.
; ** The data below is different from current values.
FORMAT IpProfile Index = IpProfile ProfileName,
IpProfile IpPreference, IpProfile CodersGroupID,
IpProfile IsFaxUsed, IpProfile JitterBufMinDelay,
IpProfile JitterBufOptFactor, IpProfile IPDiffServ,
IpProfile SigIPDiffServ, IpProfile SCE,
IpProfile RTPRedundancyDepth, IpProfile RemoteBaseUDPPort,
IpProfile CNGmode, IpProfile VxxTransportType,
IpProfile NSEMode, IpProfile IsDTMFUsed,
IpProfile PlayRBTone2IP, IpProfile EnableEarlyMedia,
IpProfile ProgressIndicator2IP, IpProfile EnableEchoCanceller,
IpProfile CopyDest2RedirectNumber,
IpProfile_MediaSecurityBehaviour, IpProfile CallLimit,
IpProfile DisconnectOnBrokenConnection,
IpProfile FirstTxDtmfOption, IpProfile SecondTxDtmfOption,
IpProfile RxDTMFOption, IpProfile EnableHold,
IpProfile InputGain, IpProfile VoiceVolume,
IpProfile AddIEInSetup, IpProfile SBCExtensionCodersGroupID,
IpProfile MediaIPVersionPreference, IpProfile TranscodingMode,
IpProfile SBCAllowedMediaTypes,
IpProfile SBCAllowedCodersGroupID,
IpProfile SBCAllowedVideoCodersGroupID,
IpProfile SBCAllowedCodersMode,
IpProfile SBCMediaSecurityBehaviour,
IpProfile SBCRFC2833Behavior,
IpProfile SBCAlternativeDTMFMethod,
IpProfile SBCAssertIdentity,
IpProfile AMDSensitivityParameterSuit,
IpProfile AMDSensitivityLevel, IpProfile AMDMaxGreetingTime,
IpProfile AMDMaxPostSilenceGreetingTime,
IpProfile SBCDiversionMode, IpProfile SBCHistoryInfoMode,
IpProfile_EnableQSIGTunneling, IpProfile_SBCFaxCodersGroupID,
IpProfile SBCFaxBehavior, IpProfile SBCFaxOfferMode,
IpProfile SBCFaxAnswerMode, IpProfile SbcPrackMode,
IpProfile SBCSessionExpiresMode,
IpProfile SBCRemoteUpdateSupport,
IpProfile SBCRemoteReinviteSupport,
IpProfile SBCRemoteDelayedOfferSupport,
IpProfile SBCRemoteReferBehavior,
IpProfile SBCRemote3xxBehavior,
IpProfile SBCRemoteMultiple18xSupport,
IpProfile SBCRemoteEarlyMediaResponseType,
IpProfile SBCRemoteEarlyMediaSupport,
IpProfile EnableSymmetricMKI, IpProfile MKISize,
IpProfile SBCEnforceMKISize, IpProfile SBCRemoteEarlyMediaRTP,
```

BROADSOFT PARTNER CONFIGURATION GUIDE – AUDIOCODES MEDIANT SE/VE-SBC DOCUMENT NUMBER

```
IpProfile SBCRemoteSupportsRFC3960,
IpProfile SBCRemoteCanPlayRingback, IpProfile EnableEarly183,
IpProfile EarlyAnswerTimeout,
IpProfile SBC2833DTMFPayloadType,
IpProfile SBCUserRegistrationTime,
IpProfile ResetSRTPStateUponRekey, IpProfile AmdMode,
IpProfile SBCReliableHeldToneSource,
IpProfile GenerateSRTPKeys, IpProfile SBCPlayHeldTone,
IpProfile SBCRemoteHoldFormat,
IpProfile SBCRemoteReplacesBehavior,
IpProfile SBCSDPPtimeAnswer, IpProfile SBCPreferredPTime,
IpProfile SBCUseSilenceSupp,
IpProfile SBCRTPRedundancyBehavior,
IpProfile SBCPlayRBTToTransferee, IpProfile SBCRTCPMode,
IpProfile SBCJitterCompensation,
IpProfile_SBCRemoteRenegotiateOnFaxDetection;
IpProfile 1 = "Users", 1, 0, 0, 10, 10, 46, 40, 0, 0, 0, 0, 2,
0, 0, 0, 0, -1, 1, 0, 0, -1, 0, 4, -1, 1, 1, 0, 0, "", -1, 0,
0, "", -1, -1, 0, 0, 0, 0, 0, 0, 8, 300, 400, 0, 0, 0, -1, 0,
0, 1, 3, 0, 2, 2, 1, 0, 2, 1, 0, 1, 0, 0, 0, 0, 0, 1, 0, 0, 0,
0, 0, 0, 1, 0, 0, 0, 0, 0, 0, 0, 0, 0, 0, 0, 0;
[ \IpProfile ]
[ ProxySet ]
FORMAT ProxySet Index = ProxySet ProxyName,
ProxySet EnableProxyKeepAlive, ProxySet ProxyKeepAliveTime,
ProxySet ProxyLoadBalancingMethod, ProxySet IsProxyHotSwap,
ProxySet SRD, ProxySet ClassificationInput,
ProxySet ProxyRedundancyMode, ProxySet DNSResolveMethod,
ProxySet KeepAliveFailureResp;
ProxySet 0 = "", 0, 60, 0, 0, 0, 0, -1, -1, "";
ProxySet 1 = "", 1, 60, 0, 1, 2, 0, 1, -1, "";
ProxySet 2 = "", 1, 60, 0, 1, 2, 0, 1, -1, "";
ProxySet 3 = "", 0, 60, 0, 0, 1, 0, -1, -1, "";
[ \ProxySet ]
[ IPGroup ]
FORMAT IPGroup Index = IPGroup Type, IPGroup Description,
IPGroup_ProxySetId, IPGroup_SIPGroupName, IPGroup_ContactUser,
IPGroup EnableSurvivability, IPGroup ServingIPGroup,
IPGroup SipReRoutingMode, IPGroup AlwaysUseRouteTable,
IPGroup RoutingMode, IPGroup SRD, IPGroup MediaRealm,
IPGroup ClassifyByProxySet, IPGroup ProfileId,
IPGroup MaxNumOfRegUsers, IPGroup InboundManSet,
IPGroup OutboundManSet, IPGroup RegistrationMode,
IPGroup AuthenticationMode, IPGroup MethodList,
IPGroup EnableSBCClientForking, IPGroup SourceUriInput,
IPGroup DestUriInput, IPGroup ContactName, IPGroup Username,
IPGroup Password, IPGroup UUIFormat, IPGroup QOEProfile,
IPGroup BWProfile, IPGroup MediaEnhancementProfile,
IPGroup AlwaysUseSourceAddr;
IPGroup 1 = 1, "Broadworks users", -1, "", "", 0, -1, -1, 0, -
```

```
1, 1, "MRLan", 1, 1, -1, -1, -1, 0, 0, "", 0, -1, -1, "", "",
"$1$qQ==", 0, "", "", "", 0;
IPGroup 2 = 0, "Network Server", 1, "as.iop1.broadworks.net",
"", 0, -1, -1, 0, -1, 2, "MRWan", 1, 2, -1, -1, 0, 0, "",
0, -1, -1, "", "", "$1$gQ==", 0, "", "", ", 0;
IPGroup 3 = 0, "Application Server", 2,
"as.iopl.broadworks.net", "", 0, -1, -1, 0, -1, 2, "", 1, 2, -1, -1, -1, 0, 0, "", 0, -1, -1, "", "$1$gQ==", 0, "", "",
"", 0;
IPGroup 4 = 0, "IP PBX", 3, "", "", 0, -1, -1, 0, -1, 1,
"MRLan", 1, 1, -1, -1, -1, 0, 0, "", 0, -1, -1, "", ""
"$1$qQ==", 0, "", "", 0;
[ \IPGroup ]
[ Account ]
FORMAT Account Index = Account ServedTrunkGroup,
Account ServedIPGroup, Account ServingIPGroup,
Account Username, Account Password, Account HostName,
Account Register, Account ContactUser,
Account ApplicationType;
Account 0 = -1, 4, 2, "audiocodes8", "$1$tIWHhYONjw==",
"as.iop1.broadworks.net", 2, "3015551008", 2;
[ \Account ]
[ IP2IPRouting ]
FORMAT IP2IPRouting Index = IP2IPRouting RouteName,
IP2IPRouting SrcIPGroupID, IP2IPRouting SrcUsernamePrefix,
IP2IPRouting SrcHost, IP2IPRouting DestUsernamePrefix,
IP2IPRouting DestHost, IP2IPRouting RequestType,
IP2IPRouting MessageCondition, IP2IPRouting ReRouteIPGroupID,
IP2IPRouting Trigger, IP2IPRouting DestType,
IP2IPRouting DestIPGroupID, IP2IPRouting DestSRDID,
IP2IPRouting DestAddress, IP2IPRouting DestPort,
IP2IPRouting DestTransportType, IP2IPRouting AltRouteOptions,
IP2IPRouting GroupPolicy, IP2IPRouting CostGroup,
IP2IPRouting RulesSetId;
IP2IPRouting 0 = "3xx", -1, "*", "*", "*", "*", 0, "", -1, 1,
2, -1, "2", "", 0, -1, 0, 0, "", -1;
IP2IPRouting 1 = "AS to IP PBX", 3, "*", "*", "9000", "*", 0,
"", -1, 0, 0, 4, "", "", 0, -1, 0, 0, "", -1;
IP2IPRouting 2 = "users to NS", 1, "*", "*", "*", "*", 0, "",
-1, 0, 0, 2, "", "", 0, -1, 0, 0, "", -1;
IP2IPRouting 3 = "user to user", 1, "*", "*", "*", "*", 0, "",
-1, 0, 0, 1, "", "", 0, -1, 1, 0, "", -1;
IP2IPRouting 5 = "AS to users", 3, "*", "*", "*", "*", 0, "",
-1, 0, 0, 1, "", "", 0, -1, 0, 0, "", -1;
IP2IPRouting 6 = "IP PBX to NS", 4, "*", "*", "*", "*", 0, "".
-1, 0, 0, 2, "", "", 0, -1, 0, 0, "", -1;
[ \IP2IPRouting ]
```

```
[ Classification ]
FORMAT Classification Index =
Classification ClassificationName,
Classification MessageCondition, Classification SrcSRDID,
Classification SrcAddress, Classification SrcPort,
Classification SrcTransportType,
Classification SrcUsernamePrefix, Classification SrcHost,
Classification DestUsernamePrefix, Classification DestHost,
Classification ActionType, Classification SrcIPGroupID;
Classification 1 = "Users", "", "1", "", 0, -1, "301555", "*",
"*", "*", 1, "1";
[ \Classification ]
[ SIPInterface ]
FORMAT SIPInterface Index = SIPInterface InterfaceName,
SIPInterface NetworkInterface, SIPInterface ApplicationType,
SIPInterface UDPPort, SIPInterface TCPPort,
SIPInterface_TLSPort, SIPInterface_SRD,
SIPInterface MessagePolicy,
SIPInterface TLSMutualAuthentication,
SIPInterface TCPKeepaliveEnable,
SIPInterface ClassificationFailureResponseType;
SIPInterface 1 = "", "Voice", 2, 5060, 5060, 5061, 1, "", -1,
0, 500;
SIPInterface 2 = "", "Broadsoft", 2, 5060, 5060, 5061, 2, "",
-1, 0, 500;
[ \SIPInterface ]
[ IPInboundManipulation ]
FORMAT IPInboundManipulation Index =
IPInboundManipulation ManipulationName,
IPInboundManipulation IsAdditionalManipulation,
IPInboundManipulation ManipulationPurpose,
IPInboundManipulation SrcIPGroupID,
IPInboundManipulation SrcUsernamePrefix,
IPInboundManipulation SrcHost,
IPInboundManipulation DestUsernamePrefix,
IPInboundManipulation DestHost,
IPInboundManipulation RequestType,
IPInboundManipulation ManipulatedURI,
IPInboundManipulation RemoveFromLeft,
IPInboundManipulation RemoveFromRight,
IPInboundManipulation LeaveFromRight,
IPInboundManipulation Prefix2Add,
IPInboundManipulation Suffix2Add;
IPInboundManipulation 0 = "", 0, 0, 1, "*", "*", "xxxx#", "*",
0, 1, 0, 0, 255, "301555", "";
[ \IPInboundManipulation ]
```

```
[ CodersGroup0 ]
FORMAT CodersGroup0 Index = CodersGroup0 Name,
CodersGroup0 pTime, CodersGroup0 rate,
CodersGroup0 PayloadType, CodersGroup0 Sce;
CodersGroup0 0 = "g711Alaw64k", 20, 255, -1, 0;
[ \CodersGroup0 ]
[ MessageManipulations ]
FORMAT MessageManipulations Index =
MessageManipulations ManipulationName,
MessageManipulations ManSetID,
MessageManipulations MessageType,
MessageManipulations Condition,
MessageManipulations ActionSubject,
MessageManipulations ActionType,
MessageManipulations ActionValue,
MessageManipulations RowRole;
MessageManipulations 0 = "add otg", 1, "invite", "",
"header.from.url.param", 0, "'otg=trunkgroupA'", 0;
MessageManipulations 1 = "add tgrp", 1, "invite", "",
"header.contact.url.user", 4, "';tgrp=connectedid.com;trunk-
context=199.19.193.10'", 0;
[ \MessageManipulations ]
[ RoutingRuleGroups ]
FORMAT RoutingRuleGroups Index = RoutingRuleGroups LCREnable,
RoutingRuleGroups LCRAverageCallLength,
RoutingRuleGroups LCRDefaultCost;
RoutingRuleGroups 0 = 0, 0, 1;
[ \RoutingRuleGroups ]
[ LoggingFilters ]
FORMAT LoggingFilters Index = LoggingFilters FilterType,
LoggingFilters Value, LoggingFilters Syslog,
LoggingFilters CaptureType;
LoggingFilters 0 = 1, "", 1, 2;
[ \LoggingFilters ]
[ ResourcePriorityNetworkDomains ]
FORMAT ResourcePriorityNetworkDomains Index =
ResourcePriorityNetworkDomains Name,
ResourcePriorityNetworkDomains Ip2TelInterworking;
```

```
ResourcePriorityNetworkDomains 1 = "dsn", 0;
ResourcePriorityNetworkDomains 2 = "dod", 0;
ResourcePriorityNetworkDomains 3 = "drsn", 0;
ResourcePriorityNetworkDomains 5 = "uc", 1;
ResourcePriorityNetworkDomains 7 = "cuc", 0;
[ \ResourcePriorityNetworkDomains ]
```

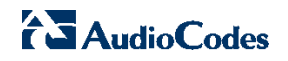

### References

- [1] Mediant SE SBC and Mediant 6000 User's Manual (http://www.audiocodes.com/downloads)
- [2] Mediant VE SBC User's Manual (<u>http://www.audiocodes.com/downloads</u>)
- [3] Mediant SE SBC and Mediant 6000 Installation Manual (<u>http://www.audiocodes.com/downloads</u>)
- [4] Mediant VE SBC Installation Manual (<u>http://www.audiocodes.com/downloads</u>)
- [5] BroadSoft, Inc. 2013. *BroadWorks Device Management Configuration Guide*, *Release 19.0.* Available from BroadSoft at <u>xchange.broadsoft.com</u>.
- [6] BroadSoft, Inc. 2012. *BroadWorks Redundancy Guide, Release 19.0*. Available from BroadSoft at <u>xchange.broadsoft.com</u>.
- [7] BroadSoft, Inc. 2013. *BroadWorks Session Controller Interoperability Test Plan, Release 19.0.* Available from BroadSoft at <u>xchange.broadsoft.com</u>.